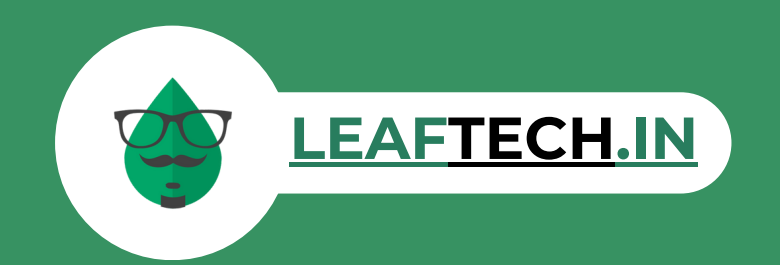

# BILLING APPLICATION

Your Trusted Gateway to 72+ Countries with Our Seamless Services

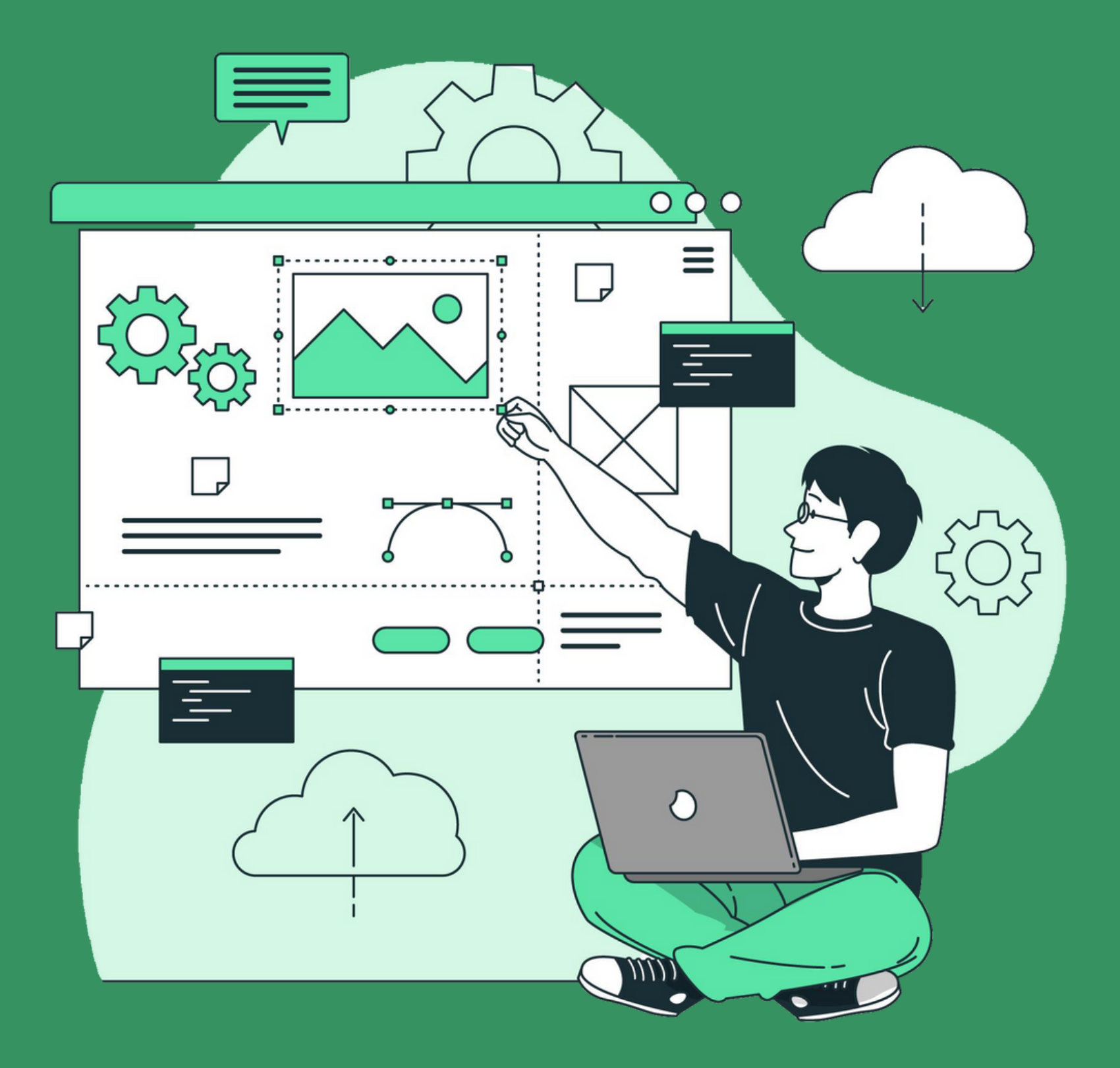

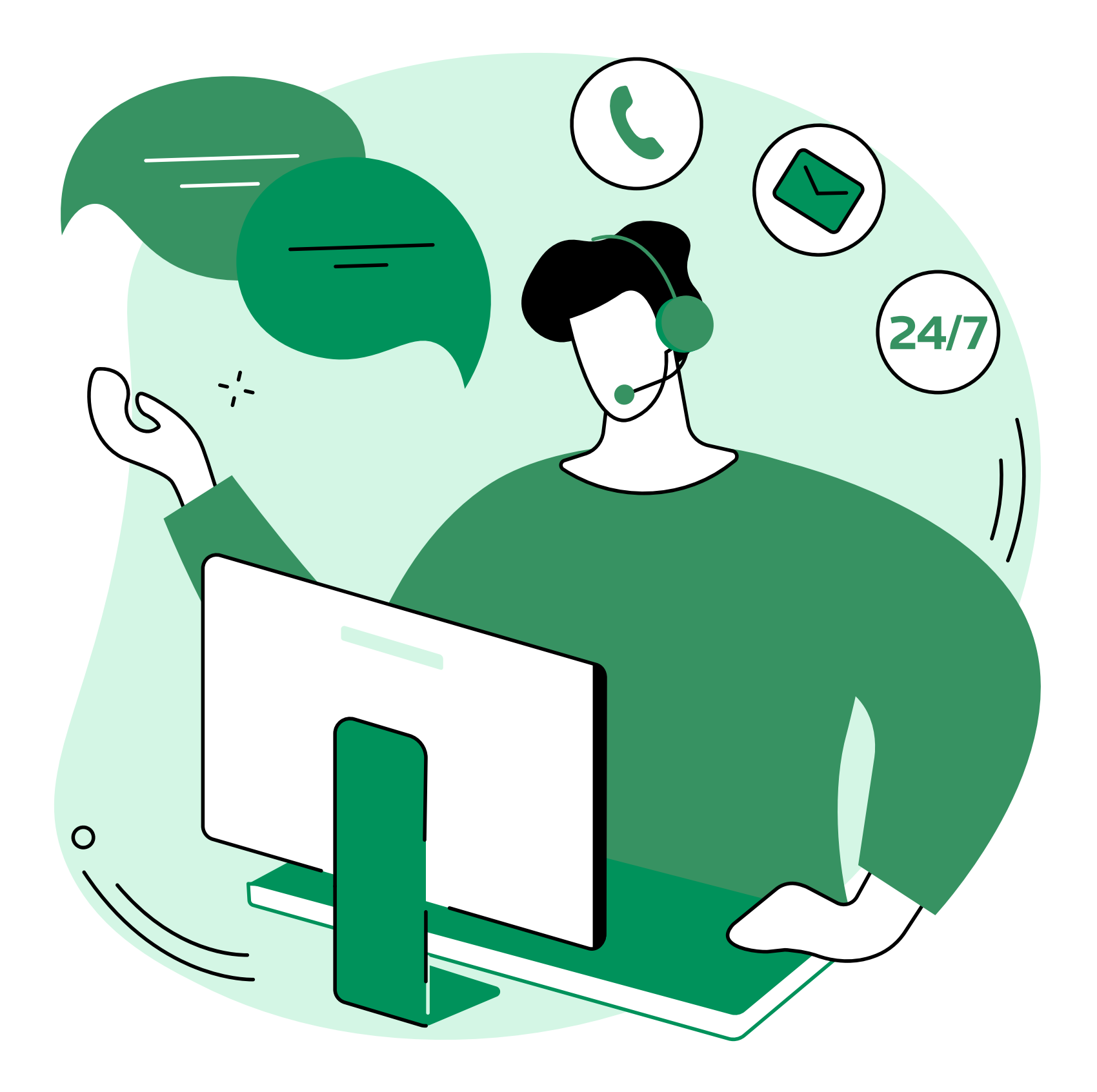

### ABOUT US We will provide easy service to you

LeafTech.in is your trusted destination for cutting-edge website and software development solutions.With a team of skilled professionals, we transform your ideas into digital realities, crafting websites and software that empower your business for success in today's digital landscape

**13**<sup>Th</sup> Year's of Experiance

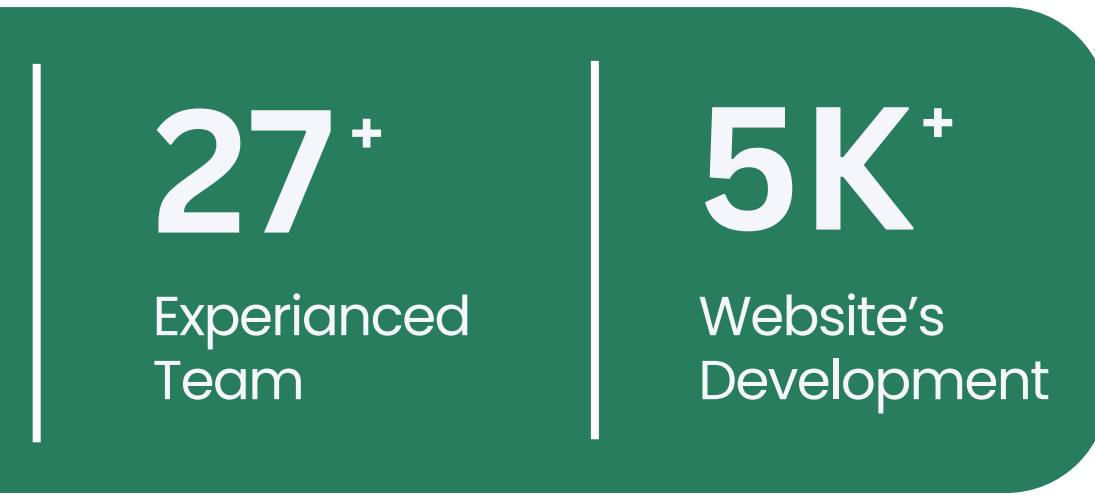

### 5223 CUSTOMUSER USING THIS APPLICATION MODULES WE COVER

### **Purchase Module**

We kick off the process by diving deep into your business's operations. We take the time to identify the exact problems you're facing.

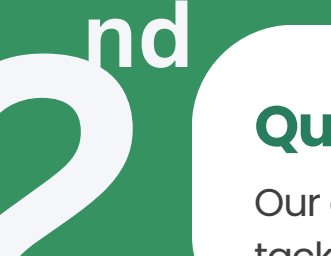

st

#### **Quotation Module**

Our dedicated team works diligently to design a solution that not only tackles your problems but also aligns with your long-term goals.

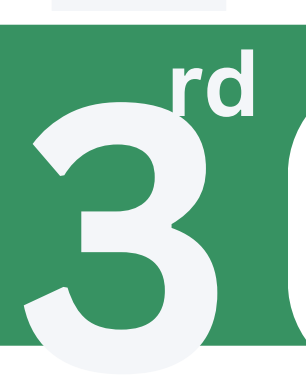

th

#### **Billing and Accounting**

This stage ensures that you have a clear picture of what to expect and allows us to make necessary adjustments based on your feedback.

**Stock Management** 

We believe that your involvement in the development process is vital. Your approval and feedback matter at every step.

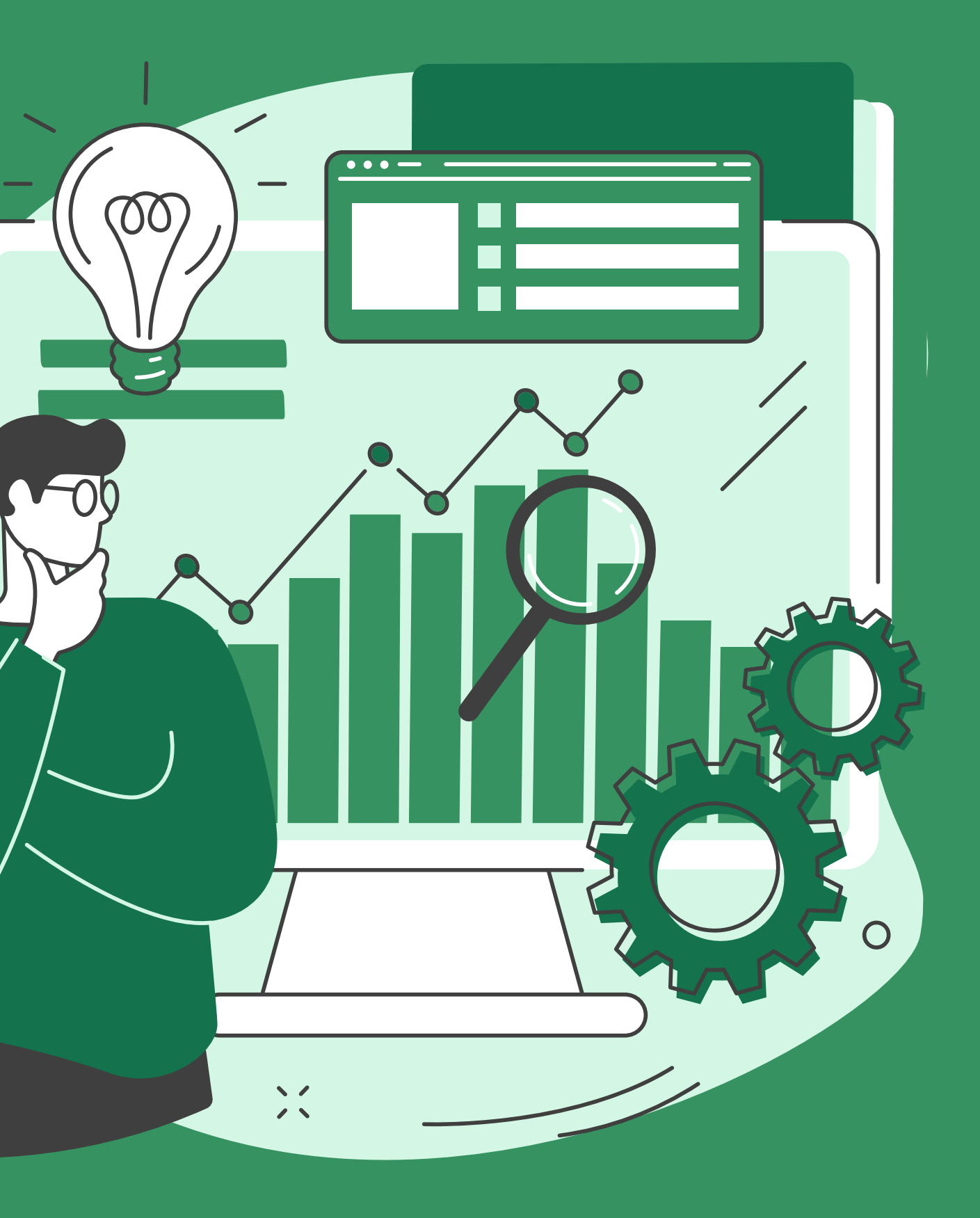

DEMO SOFTWARE Testing Credentials

### https://leaftech.co.in/billing\_applications/

Username : Admin Password : 12345

The features of the actual software may be different in understanding documentation is just a guideline of our proposed projects though we recommend you to test all features before purchase

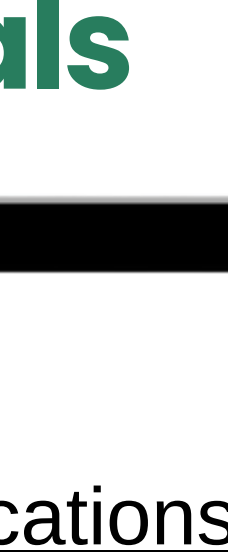

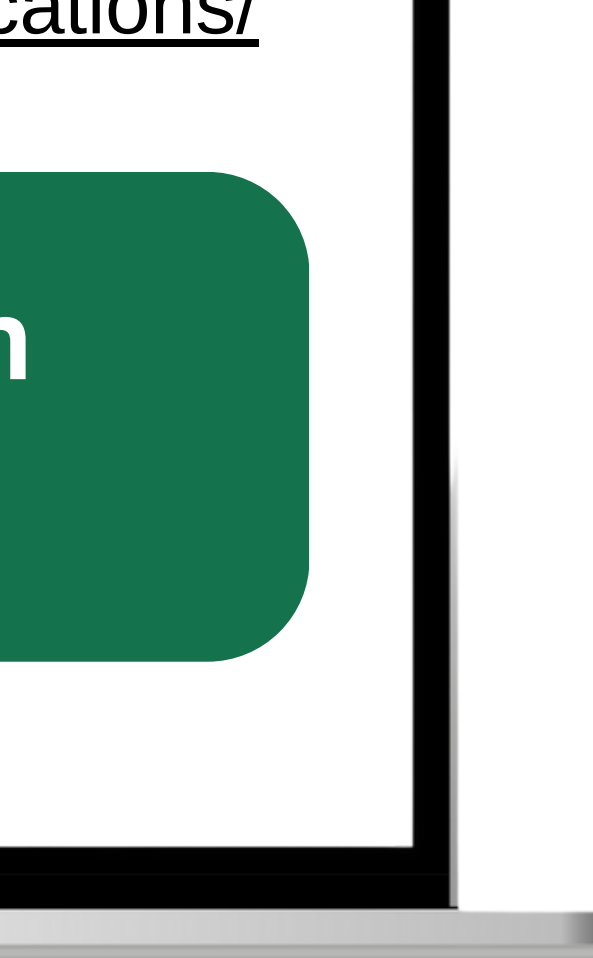

### **Billing Application** Introduction

Welcome to the comprehensive documentation for our state-of-the-art Billing Application. This application is designed to streamline and simplify the invoicing, payment, and financial management processes for businesses of all sizes. Whether you are a freelancer, small business owner, or part of a larger enterprise, our Billing Application is tailored to meet your invoicing and financial needs. The primary purpose of our Billing Application is to provide an efficient and user-friendly platform for creating, managing, and tracking invoices, while also facilitating seamless financial transactions.

#### Key Features

- Customer Management: Easily create and manage customer profiles with detailed information, ensuring accurate billing and communication.
- Invoicing: Generate professional and customizable invoices effortlessly. Track and manage invoice status, from creation to payment.
- Payments: Record and manage payments efficiently, supporting various payment methods and providing real-time payment updates.
- Expense Tracking: Keep a detailed record of business expenses, categorize them, and generate insightful expense reports.
- Reports: Access comprehensive financial reports to gain insights into your business's performance and make informed decisions.

#### How to Use This Documentation

This documentation is a comprehensive guide to help you navigate and utilize the various features of our Billing Application. Whether you are a first-time user or an experienced administrator, you will find step-by-step instructions, best practices, and tips to make the most out of our application.

Begin your journey to streamlined financial management with our Billing Application. If you have any questions or need assistance, our support team is ready to help you.

#### Thank you for choosing our Billing Application. We look forward to being part of your success!

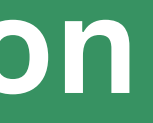

### **Dashboard Overview**

The Dashboard provides a snapshot of your business's financial health at a glance and current stock availability of product. We can apply filter to purchase order list Export list in CSV, Excel, PDF, Print.

#### **Key Functionalities**

- **1. Revenue Overview:** 
  - View total revenue, broken down by time
  - periods (day, week, month, year).
  - Track revenue trends and identify peak periods

#### 2. Invoice Status:

- Monitor the status of your invoices, including paid, pending, and overdue.
- Take immediate action on overdue invoices directly from the dashboard.

#### **3. Expense Summary:**

- Analyze your business expenses with a summary of total expenses and categories.
- Ensure efficient cost management.

#### 4. Customer Insights:

• Quick access to customer-related metrics, such as top-paying

| Leaftech Software                                 | ≡                              |                                                    |         |                                             |          |                               |                                        |         | Logo         |  |
|---------------------------------------------------|--------------------------------|----------------------------------------------------|---------|---------------------------------------------|----------|-------------------------------|----------------------------------------|---------|--------------|--|
| nin   Dashboard                                   | Quick                          | Quick Links                                        |         |                                             |          |                               |                                        |         |              |  |
| Purchase Orders <                                 | 19                             |                                                    | 16      | L                                           | 115      |                               |                                        |         |              |  |
| Add New Purchase Quote                            | Customer                       | rs                                                 | All Pro | ducts                                       | Purchase | Quote                         |                                        |         |              |  |
| All Purchase Quote list Quotation Orders <        | Com                            | CSV Event DDE Drint Column Visibility              |         |                                             |          |                               | Searc                                  | :h:     |              |  |
| ) Add New Quotation                               | Ю                              | Product Name                                       |         | Model No                                    | HSN Code | Category                      | Sub Category                           | Stock   | View Details |  |
| ) All Quotation list<br>Performa Invoice Orders < | 162                            | GFMB200 80*80 2 hp GreenFos Monoblock Single Pha   | ise     | GFMB 200                                    | 8413     | Water Pumps                   | Mono Block Pump Set                    | 0       | -            |  |
| ) Add Performa Invoice                            | 161                            | KDI 325++ 3hp Kirloskar Monoblock 65*50 Three Phas | se.     | KDI325++ 3hp KBL Monoblock                  | 8413     | Water Pumps                   | Mono Block Pump Set                    | 0       | -            |  |
| ) All Performa Invoice list                       | 160                            | Canvas Pipe 3inch                                  |         | Canvas Pipe 3inch                           | 4009     | Pipes                         | Canvas Pipe                            | NULL    | -            |  |
| Invoice Orders <                                  | 159                            | 7.5 hp Water Cooled August Engine with Pump        |         | 7.5 hp Water Cooled August Engine with Pump | 8413     | Water Cooled Engine With Pump | Water Cooled Engine With Pump Coupling | NULL    | -            |  |
| Add New Invoice                                   | 158                            | 3 Inch Foot Valve Jain                             |         | 3 Inch Foot Valve Jain                      | 8481     | Pipes                         | Foot Valves                            | NULL    | -            |  |
| All Invoice list                                  | 157                            | 1hp KOEL MM1.25.25.01.01 EC                        |         | 1hp KOEL MM1.25.25.01.01 EC                 | 8413     | Water Pumps                   | Self Priming Pump Set                  | 2       | -            |  |
| Purchase and Sates Repors                         | 156                            | KDI 527 5hp 80*65 KBL Three phase Monoblock        |         | KDI 527 5hp 80*65 KBL                       | 8413     | Water Pumps                   | Mono Block Pump Set                    | NULL    | -            |  |
| Products <                                        | 155                            | KDI 852 7.5hp 65*50 Monoblock Pump Set Three Phas  | se      | KDI 852 7.5hp 65*50 Monoblock               | 8413     | Water Pumps                   | Mono Block Pump Set                    | 0       | -            |  |
| Add Product                                       | 154                            | KDI 550 5hp 50*40 Monoblock Pump Set Three Phase   |         | KDI 550 5hp 50*40                           | 8413     | Water Pumps                   | Mono Block Pump Set                    | 0       | -            |  |
| All Product                                       | 153                            | HCP F-05U F*0.5HP*2"Outlet                         |         | F-0.5U F 0.5hp 50 mm                        | 8413     | Water Pumps                   | Sewage D Watering Pump Set SP          | 0       | -            |  |
| ) Categories                                      | Showing 1 to 10 of 161 entries |                                                    |         |                                             |          | Previous 1 2 3                | 4 5                                    | 17 Next |              |  |
| Vendor <                                          |                                |                                                    |         |                                             |          |                               |                                        |         |              |  |
| ) Add Vendor                                      |                                |                                                    |         |                                             |          |                               |                                        |         |              |  |
| All Vendors                                       |                                |                                                    |         |                                             |          |                               |                                        |         |              |  |

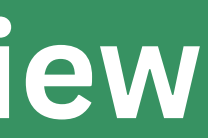

Welcome to the Products documentation for our Billing Application. This guide is designed to assist you in efficiently managing your products and services within the application for seamless invoicing and inventory control.

The Billing Application's Product Management module allows you to centralize your product or service information, making it easy to generate invoices and track stock levels.

#### Key Functionalities:

#### **1. Adding a New Product/Service:**

- Navigate to the "Products" or "Services" section in the application.
- Click on the "Add Product" or "Product" button/Form.
- Fill in the required details, including product name, description, and pricing.

### 2. Managing Product/Service Information:

- Locate the product or service in the list.
- Click on the product or service name to access its details.
- Update the necessary information and save the changes.

| Leaftech Software            | =                                     |                       |                        |                |  |  |  |
|------------------------------|---------------------------------------|-----------------------|------------------------|----------------|--|--|--|
| Admin   Dashboard            | Add New Product                       |                       |                        |                |  |  |  |
| Le Purchase Orders <         | Product ID                            | 163                   |                        |                |  |  |  |
| O Add New Purchase Quote     | Product                               | * Product Name        |                        |                |  |  |  |
| O All Purchase Quote list    | Colores .                             |                       |                        |                |  |  |  |
| Log Quotation Orders <       | Category :                            | <sup>-</sup> Select   | Sub Category :         |                |  |  |  |
| O Add New Quotation          | Model No                              | Model No              | HSN Code :             | Enter HSN code |  |  |  |
| O All Quotation list         | SKU Code                              | SKU Code              | Warranty (In Months) : |                |  |  |  |
| 🍰 Performa Invoice Orders 🔇  | Product Specification :               | Product Specification |                        |                |  |  |  |
| O Add Performa Invoice       |                                       |                       |                        |                |  |  |  |
| O All Performa Invoice list  |                                       |                       |                        |                |  |  |  |
| Linvoice Orders <            |                                       |                       |                        |                |  |  |  |
| O Add New Invoice            | Is active                             | Yes 🗸                 |                        |                |  |  |  |
| O All Invoice list           | (Note : Fields with * are mandatory.) |                       |                        |                |  |  |  |
| 20 Purchase and Sales Report |                                       | Add Pro               | oduct Now              |                |  |  |  |
| Products                     | -                                     |                       |                        |                |  |  |  |
| O Add Product                |                                       |                       |                        |                |  |  |  |
| O All Product                |                                       |                       |                        |                |  |  |  |
| O Categories                 |                                       |                       |                        |                |  |  |  |
| O Sub Categories             |                                       |                       |                        |                |  |  |  |
| 🔓 Vendor 🛛 <                 |                                       |                       |                        |                |  |  |  |
| O Add Vendor                 |                                       |                       |                        |                |  |  |  |
| O All Vendors                |                                       |                       |                        |                |  |  |  |
| Lo Customers <               |                                       |                       |                        |                |  |  |  |

**Product Master** 

### *Key Functionalities:*

### - 1. Viewing All Products:

- Navigate to the "Products" section using Excel in the application.
- The default view will include both active and inactive products.

### 2. Filtering Active Products:

- Utilize filtering options to view only active products.
- Adjust settings to display products based on their availability for purchase.

### **3. Identifying Inactive Products:**

- Inactive products are typically marked or highlighted in the product list.
- Access the product details to check its status and reason for inactivity.
- 4. Exporting, Updating and Deleting : Exporting list in CSV, Excel, PDF, Print.

| ch Software                   | ≡        |                                                  |          |                        |                                   |            |             |                               |                                        | Logou           |  |  |  |
|-------------------------------|----------|--------------------------------------------------|----------|------------------------|-----------------------------------|------------|-------------|-------------------------------|----------------------------------------|-----------------|--|--|--|
| board                         | All acti | ve products                                      |          |                        |                                   |            |             |                               |                                        | Home / Produc   |  |  |  |
| Orders <                      | Сору     | CSV Excel PDF Print Column Visibility            |          |                        |                                   |            |             |                               | Search:                                |                 |  |  |  |
| urchase Quote                 | ID       | Product Name                                     |          | Model No               |                                   |            | HSN Code    | Category                      | Sub Category                           | Action          |  |  |  |
| Quote list<br>ers <b>&lt;</b> | 162      | GFMB200 80*80 2 hp GreenFos Monoblock Single Pl  | hase     | GFMB 200               |                                   |            | 8413        | Water Pumps                   | Mono Block Pump Set                    | ß               |  |  |  |
| tion                          | 161      | KDI 325++ 3hp Kirloskar Monoblock 65*50 Three Ph | ase      | KDI325++ 3h            | p KBL Monoblock                   |            | 8413        | Water Pumps                   | Mono Block Pump Set                    | ľ               |  |  |  |
|                               | 160      | Canvas Pipe 3inch                                |          | Canvas Pipe            | 3inch                             |            | 4009        | Pipes                         | Canvas Pipe                            | Ľ               |  |  |  |
| ders <                        | 159      | 7.5 hp Water Cooled August Engine with Pump      |          | 7.5 hp Water           | Cooled August Engine with         | Pump       | 8413        | Water Cooled Engine With Pump | Water Cooled Engine With Pump Coupling | ß               |  |  |  |
| ice                           | 158      | 3 Inch Foot Valve Jain                           |          | 3 Inch Foot Valve Jain |                                   |            | 8481        | Pipes                         | Foot Valves                            | ß               |  |  |  |
| e list                        | 157      | 1hp KOEL MM1.25.25.01.01 EC                      |          | 1hp KOEL M             | OEL MM1.25.25.01.01 EC 8413 Water |            | Water Pumps | Self Priming Pump Set         | ß                                      |                 |  |  |  |
| Ś                             | 156      | KDI 527 5hp 80*65 KBL Three phase Monoblock      |          | KDI 527 5hp            | 80*65 KBL                         |            | 8413        | Water Pumps                   | Mono Block Pump Set                    | ß               |  |  |  |
|                               | 155      | KDI 852 7.5hp 65*50 Monoblock Pump Set Three Ph  | ase      | KDI 852 7.5h           | p 65*50 Monoblock                 |            | 8413        | Water Pumps                   | Mono Block Pump Set                    | ß               |  |  |  |
| por <b>s</b>                  | 154      | KDI 550 5hp 50*40 Monoblock Pump Set Three Pha   | se       | KDI 550 Shp            | 50*40                             |            | 8413        | Water Pumps                   | Mono Block Pump Set                    | <b>B</b>        |  |  |  |
|                               | 153      | HCP F-05U F*0.5HP*2"Outlet                       |          | F-0.5U F 0.5           | np 50 mm                          |            | 8413        | Water Pumps                   | Sewage D Watering Pump Set SP          | ß               |  |  |  |
| Ì                             | Showing  | 1 to 10 of 161 entries                           |          |                        |                                   |            |             |                               | Previous 1 2 3 4 5                     | . 17 Next       |  |  |  |
|                               | Alling   | ativo a roducto                                  |          |                        |                                   |            |             |                               |                                        | Home / All Lise |  |  |  |
|                               | All mad  | clive products                                   |          |                        |                                   |            |             |                               |                                        |                 |  |  |  |
| ć                             | Сору     | CSV Excel PDF Print Column Visibility            | •        |                        |                                   |            |             |                               | Search:                                |                 |  |  |  |
|                               | ID       | Product Name                                     | Model No |                        | HSN Code                          | Category   |             | Sub Category                  | Acti                                   | on              |  |  |  |
|                               | 1        | sample water pump                                | 1234     |                        | 12345                             | Water Pump | 25          | Open Well Submersible Pump Se | t                                      | 8               |  |  |  |
| ٠                             | Showing  | 1 to 1 of 1 entries                              |          |                        |                                   |            |             |                               | Previo                                 | us 1 Next       |  |  |  |

### **Product Master**

- Log in to your account and navigate to the
  - "Categories" section.
  - Familiarize yourself with the existing
    - categories or create new ones
  - Input the category and any additional details.
    - Save the category to make it available for product association.
    - Access the "Products" section and use filtering options to view products by category.
    - This view allows you to manage products more efficiently based on their assigned categories.
    - Utilize filtering options to view Category of products.
    - Adjust settings to display products based on their availability for purchase.
    - Exporting, Update and Delete products Exporte list in CSV, Excel, PDF, Print.

| Leaftech Software          | =                                     |                             | Logout  |
|----------------------------|---------------------------------------|-----------------------------|---------|
| min   Dashboard            | Category                              |                             |         |
| Purchase Orders <          | cataid :                              | 13                          |         |
| Add New Purchase Quote     | Category Name :                       | * Enter Category Name       |         |
| All Purchase Quote list    | (Note : Fields with * are mandatory.) |                             |         |
| Quotation Orders <         |                                       |                             |         |
| Add New Quotation          | Submit                                |                             |         |
| All Quotation list         |                                       |                             |         |
| Performa Invoice Orders ⊀  | Department List                       |                             |         |
| O Add Performa Invoice     | ,<br>Copy CSV Excel PDF Print Colum   | n Visibility =              | Search: |
| All Performa Invoice list  | CatalD                                |                             | r dia   |
| a Invoice Orders <         | Catalb                                | Category Name               | EOR     |
| Add New Invoice            | 1                                     | Water Pumps                 | Edit    |
| ) All Invoice list         | 2                                     | Cables                      | Edit    |
| Purchase and Sales Report  |                                       |                             |         |
| Products <                 | 3                                     | Pipes                       | Edit    |
| ) Add Product              | 4                                     | Control Panels              | Edit    |
| All Product                | 5                                     | Capacitors                  | Edit    |
| Categories                 |                                       |                             |         |
| Sub Categories             | 6                                     | Flour Mill                  | Edit    |
| vendor <                   | 7                                     | Miscellaneous               | Edit    |
| ) Add Vendor               |                                       |                             | _       |
| All Vendors                | 8                                     | Control Panels and Startors | Edit    |
| Customers     Add Customer | 9                                     | Ropes                       | Edit    |
| Add Customers              | 10                                    | Bare Motor                  | Edit    |

### **Product Master**

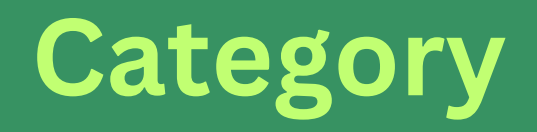

- Log in to your account and navigate to the "Sub Categories" section.
- Familiarize yourself with the existing Sub categories or create new ones
- Input the category and any additional details.
- Save the category to make it available for product association.
- Access the "Products" section and use filtering options to view products by category and Sub Category.
- This view allows you to manage products more efficiently based on their assigned categories and Sub Categories.
- Utilize filtering options to view Category and Sub Categories of products.
- Adjust settings to display products based on their availability for purchase.
- Exporting, Update and Delete products Exporte list in CSV, Excel, PDF, Print.

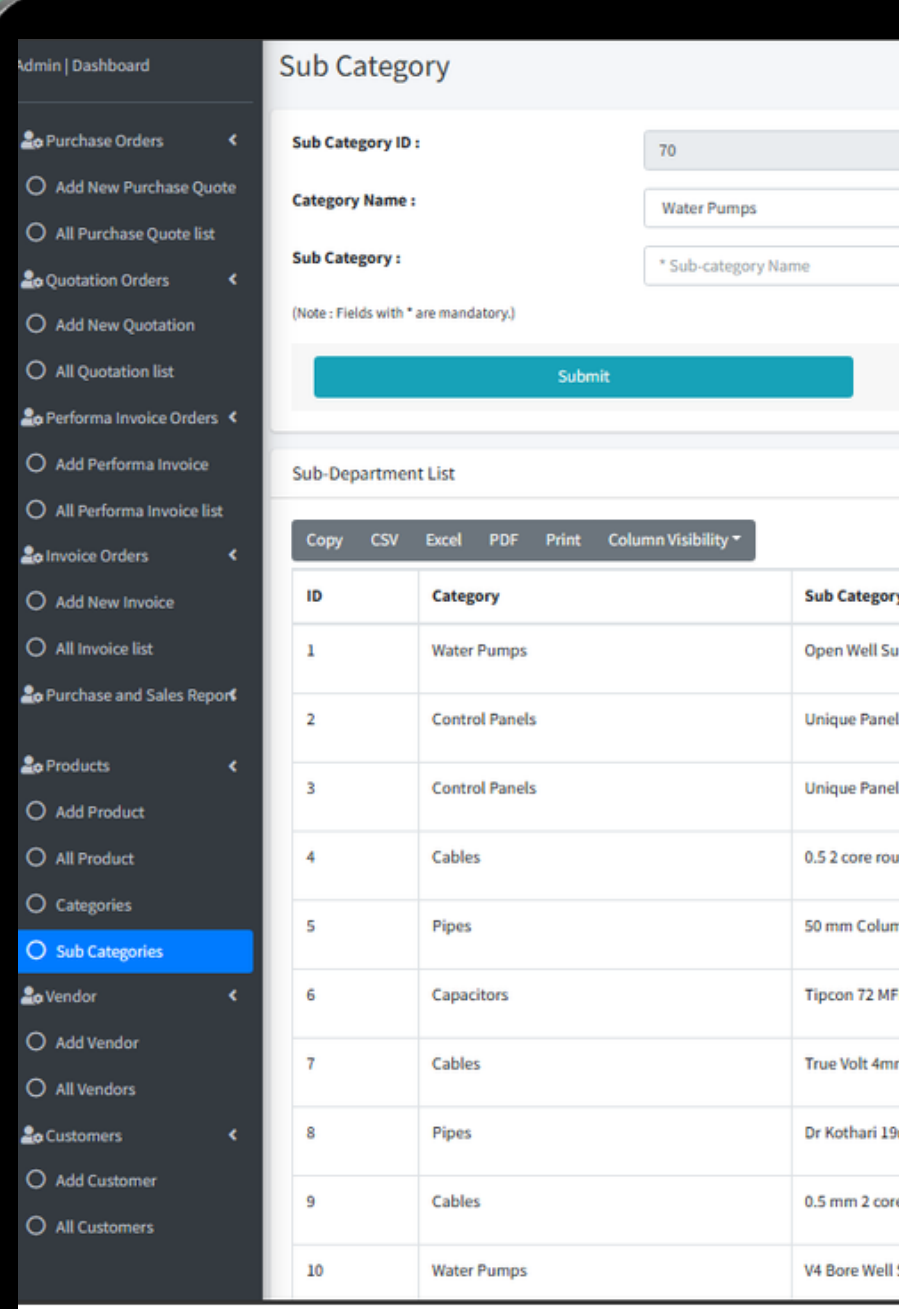

### **Product Master**

### Sub Category

| ✓ |  |
|---|--|
|   |  |
|   |  |
|   |  |
|   |  |
|   |  |
|   |  |

|                          |      | Search: |
|--------------------------|------|---------|
| у                        | Edit | Delete  |
| bmersible Pump Set       | Edit | Delete  |
| Is Float Sensors         | Edit | Delete  |
| Is Dry Run Auto Switch   | Edit | Delete  |
| ind cable                | Edit | Delete  |
| nn Pipe 28kgs            | Edit | Delete  |
| D Running Capacitor      | Edit | Delete  |
| n Flat Submersible Cable | Edit | Delete  |
| mm Garden Pipe           | Edit | Delete  |
| e round cables           | Edit | Delete  |
| Submersible Pump Set     | Edit | Delete  |

#### Key Functionalities:

- 1. Accessing Vendor Management:
  - Log in to your account and navigate to the "Vendors" section.
  - Familiarize yourself with the list of registered vendors.
- 2. Adding a New Vendor:
  - Click on the "Vendor/Customer" button/ Form.
  - Input the required details, including vendor name, contact information, and any additional details.
  - $\circ\,$  Save the vendor information.
- 3. Managing Vendor Information:
  - Access the "Vendors" section to view and manage vendor information.
  - Click on a vendor's name to edit or review their details.

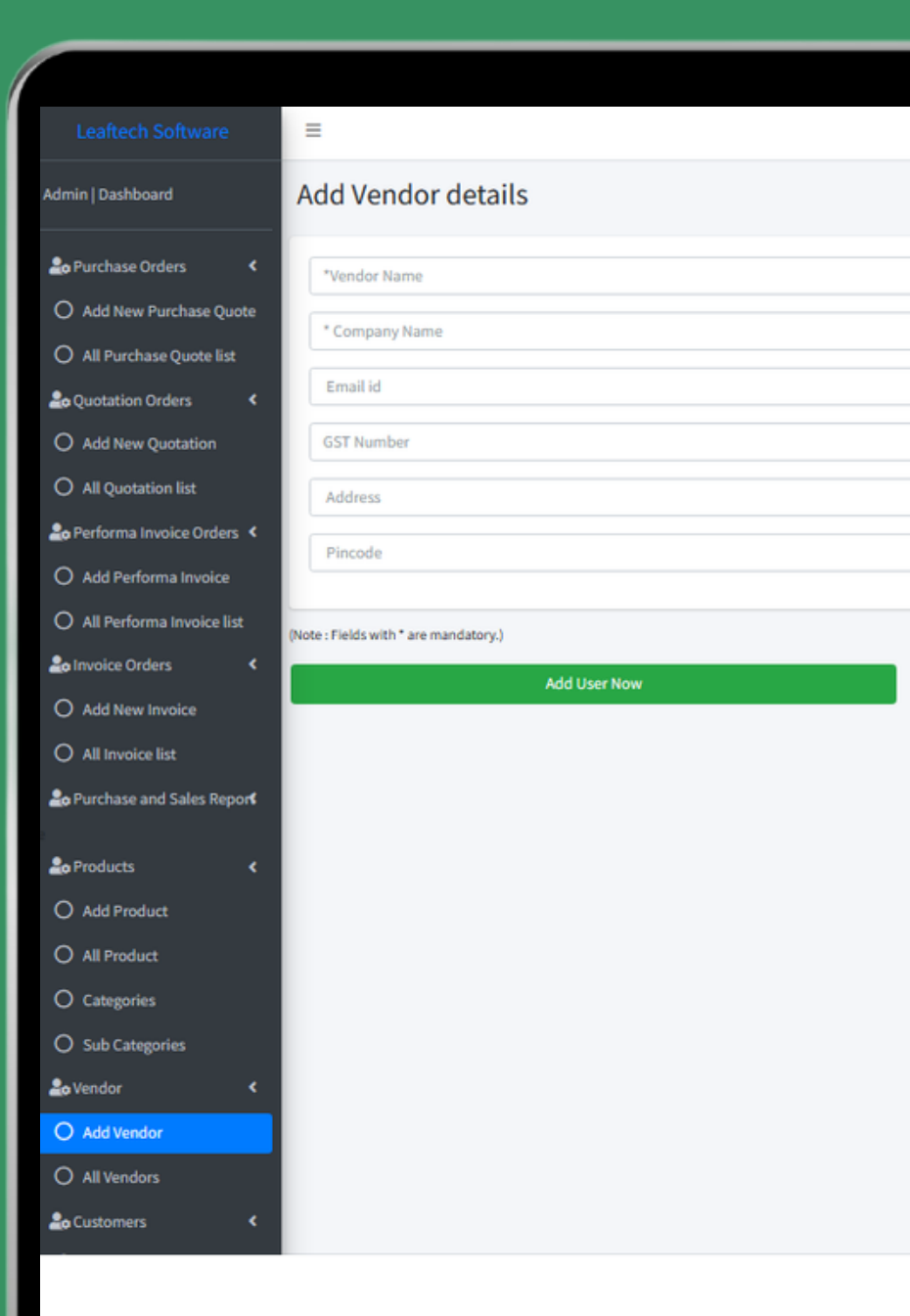

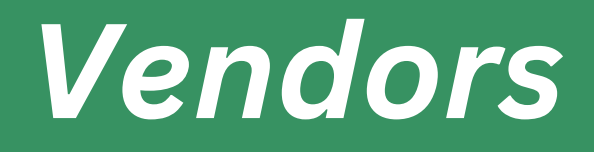

| Logout         |
|----------------|
| Home / Vendor  |
|                |
|                |
|                |
| Mobile Number  |
| pan Number     |
| City           |
| Select State 🗸 |
|                |

#### Key Functionalities:

#### 1. Accessing All Vendors List:

- Log in to your account and navigate to the "Vendors" or "All Vendors" section.
- The default view will display a complete list of all registered vendors.

#### 2. Viewing Vendor Details:

- Click on the name of a vendor to access detailed information.
- Review contact details, transaction history, and any additional information associated with the vendor.

#### 3. Filtering and Sorting Options:

- Utilize filtering options to narrow down the list based on vendor status, alphabetical order, or other criteria.
- Sorting options allow you to organize the list for better visibility.

| Leaftech Software           | =                  |                             |           |
|-----------------------------|--------------------|-----------------------------|-----------|
| fmin   Dashboard            | All Vendors        |                             |           |
| • Purchase Orders <         | Vendor List        |                             |           |
| O Add New Purchase Quote    |                    |                             |           |
| O All Purchase Quote list   | Copy CSV           | Excel PDF Print Column Visi | ibility - |
| Quotation Orders <          | Vendor ID          | Full Name                   | Company N |
| O Add New Quotation         | 19                 | Mr:Akshay Ulhas Doshi       | XYZ       |
| O All Quotation list        | 18                 | Mr: Suresh R                | XYZ       |
| • Performa Invoice Orders 🔇 | 17                 | Mr: Shubham Gaikwad         | XYZ       |
| O Add Performa Invoice      | 16                 | Mr:Rohan Mehta              | XYZ       |
| O All Performa Invoice list | 17                 | Marketik Kalen              | WV7       |
| Invoice Orders <            | 15                 | Mr.Amit Katre               | ATZ       |
| O Add New Invoice           | 14                 | Mr:Dhanjay Nikam            | XYZ       |
| O All Invoice list          | 13                 | Kannan G                    | XYZ       |
| • Purchase and Sales Report | 12                 | Mr:Sunil Tiware             | XYZ       |
| Products                    | 11                 | Sanmesh Engineers           | XYZ       |
| O Add Product               | 10                 | Mr:Manish Mishra            | XYZ       |
| O All Product               | Showing 1 to 10 of | 19 entries                  |           |
| O Categories                |                    |                             |           |
| O Sub Categories            |                    |                             |           |
| • Vendor <                  |                    |                             |           |
| O Add Vendor                |                    |                             |           |
| O All Vendors               |                    |                             |           |
|                             |                    |                             |           |

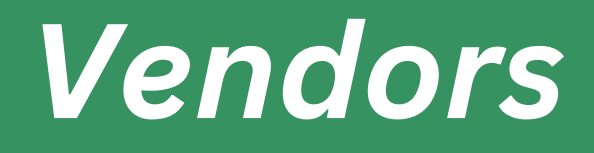

|               |            |               |              |         |                  | Log            |
|---------------|------------|---------------|--------------|---------|------------------|----------------|
|               |            |               |              |         |                  | Home / All Ven |
|               |            |               |              |         |                  |                |
|               |            |               |              |         |                  |                |
|               |            |               |              |         | Search:          |                |
| Email         | Contact    | Address       | City         | Pincode | State            | Edit           |
| xyz@gmail.com | 7894561231 | 2, pqstd Imon | Kolhapur     | 400001  | Maharashtra (MH) | ß              |
| xyz@gmail.com | 7894561231 | 2, pqstd Imon | Coimbatore   | 400001  | Tamilnadu (TN)   | ß              |
| xyz@gmail.com | 7894561231 | 2, pqstd Imon | Pune         | 400001  | Maharashtra (MH) | Ø              |
| xyz@gmail.com | 7894561231 | 2, pqstd Imon | Sangali      | 400001  | Maharashtra (MH) | ß              |
| xyz@gmail.com | 7894561231 | 2, pqstd Imon | Kolhapur     | 400001  | Maharashtra (MH) | ß              |
| xyz@gmail.com | 7894561231 | 2, pqstd Imon | Kolhapur     | 400001  | Maharashtra (MH) | ß              |
| xyz@gmail.com | 7894561231 | 2, pqstd Imon | Coimbatore   | 400001  | Tamilnadu (TN)   | ß              |
| xyz@gmail.com | 7894561231 | 2, pqstd Imon | Ichalkaranji | 400001  | Maharashtra (MH) | ß              |
| xyz@gmail.com | 7894561231 | 2, pqstd Imon | Kolhapur     | 400001  | Maharashtra (MH) | ß              |
| xyz@gmail.com | 7894561231 | 2, pqstd Imon | Kolhapur     | 400001  | Maharashtra (MH) | ß              |

#### Key Functionalities:

#### 1. Adding a New Customer:

- Navigate to the "Customers" section in the application.
- Click on the "Add Customer" button / Form to create a new customer profile.
- Input the required details, including customer name, contact information, and any additional details.

#### 2. Managing Customer Information:

- Access the "Customers" section to view and manage a list of all registered customers.
- Click on a customer's name to access and edit their information.

|                                                                                                    | =                                     |
|----------------------------------------------------------------------------------------------------|---------------------------------------|
| Admin   Dashboard                                                                                                    | Add Customer details                  |
| 🔓 Purchase Orders 🔹 <                                                                                                    | *Customer Name                        |
| O Add New Purchase Quote                                                                                                    |                                       |
| O All Purchase Quote list                                                                                                    | * Company Name                        |
| acquotation Orders <                                                                                                    | Email id                              |
| O Add New Quotation                                                                                                    | GST Number                            |
| O All Quotation list                                                                                                    | Address                               |
| 🍰 Performa Invoice Orders ⊀                                                                                                    |                                       |
| O Add Performa Invoice                                                                                                    | Pincode                               |
| O All Performa Invoice list                                                                                                    | (Note - Elelds with * are mandatony ) |
| Lo Invoice Orders <                                                                                                    | (Note: Fields with are mandatory.)    |
|                                                                                                    |                                       |
| O Add New Invoice                                                                                                    | Add User Now                          |
| O Add New Invoice O All Invoice list                                                                                                    | Add User Now                          |
| Add New Invoice     All Invoice list     Brurchase and Sales Report                                                                                                    | Add User Now                          |
| Add New Invoice     All Invoice list     Purchase and Sales Report                                                                                                    | Add User Now                          |
| <ul> <li>Add New Invoice</li> <li>All Invoice list</li> <li>Purchase and Sales Report</li> <li>Products </li> </ul>                                                                                                    | Add User Now                          |
| <ul> <li>Add New Invoice</li> <li>All Invoice list</li> <li>Purchase and Sales Report</li> <li>Products </li> <li>Add Product</li> </ul>                                                                                                    | Add User Now                          |
| <ul> <li>Add New Invoice</li> <li>All Invoice list</li> <li>Purchase and Sales Report</li> <li>Products</li> <li>Add Product</li> <li>All Product</li> </ul>                                                                                                    | Add User Now                          |
| <ul> <li>Add New Invoice</li> <li>All Invoice list</li> <li>Purchase and Sales Report</li> <li>Products</li> <li>Add Product</li> <li>All Product</li> <li>Categories</li> </ul>                                                                                                    | Add User Now                          |
| <ul> <li>Add New Invoice</li> <li>All Invoice list</li> <li>Purchase and Sales Report</li> <li>Products</li> <li>Add Product</li> <li>All Product</li> <li>Categories</li> <li>Sub Categories</li> </ul>                                                                                                    | Add User Now                          |
| <ul> <li>Add New Invoice</li> <li>All Invoice list</li> <li>Purchase and Sales Report</li> <li>Products</li> <li>Add Product</li> <li>All Product</li> <li>Categories</li> <li>Sub Categories</li> <li>Sub Categories</li> </ul>                                                                                           | Add User Now                          |
| <ul> <li>Add New Invoice</li> <li>All Invoice list</li> <li>Purchase and Sales Report</li> <li>Products</li> <li>Add Product</li> <li>All Product</li> <li>Categories</li> <li>Sub Categories</li> <li>Vendor</li> <li>Add Vendor</li> </ul>                                                                               | Add User Now                          |
| <ul> <li>Add New Invoice</li> <li>All Invoice list</li> <li>Purchase and Sales Report</li> <li>Products</li> <li>Add Product</li> <li>All Product</li> <li>All Product</li> <li>Sub Categories</li> <li>Sub Categories</li> <li>Add Vendor</li> <li>All Vendors</li> </ul>                                                 | Add User Now                          |
| <ul> <li>Add New Invoice</li> <li>All Invoice list</li> <li>Purchase and Sales Report</li> <li>Products</li> <li>Add Product</li> <li>Add Product</li> <li>Categories</li> <li>Sub Categories</li> <li>Sub Categories</li> <li>Add Vendor</li> <li>All Vendors</li> <li>All Vendors</li> <li>Customers</li> <li></li></ul> | Add User Now                          |

| Logout           |            |  |
|------------------|------------|--|
| Home / Customers |            |  |
|                  |            |  |
|                  |            |  |
|                  |            |  |
|                  | ile Number |  |
|                  | Number     |  |
|                  |            |  |
|                  |            |  |

Key Functionalities:

#### 1. Accessing Customer List:

- Navigate to the "Customers" section in the application.
- Explore the complete list of registered customers for a quick overview.
- 2. Viewing Customer Details from the List:
  - From the customer list, click on the name of a customer to access detailed information.

#### 3. Filtering and Sorting Options:

- Utilize filtering options to streamline your view based on customer status, alphabetical order, or other criteria.
- Experiment with sorting options to organize the list as per your preference.
- 4. Editing Customer Information:
  - To update customer details, click the
     "Edit" button on the customer's profile.
  - Input the necessary changes and save the updated information.
- 5. Exporting, Updating and Deleting : Exporting list in CSV, Excel, PDF, Print.

| oftware       |                          |                               |              |                |            |                 |        |          |                  | Logout             |
|---------------|--------------------------|-------------------------------|--------------|----------------|------------|-----------------|--------|----------|------------------|--------------------|
| a All         | Customers                |                               |              |                |            |                 |        |          | Ho               | me / All Customers |
| lers 🤇 C      | Customer List            |                               |              |                |            |                 |        |          |                  |                    |
| irchase Quote | Copy CSV Excel           | PDF Print Column Visibility - |              |                |            |                 |        |          | Search:          |                    |
| ders <        | Customer ID              | Full Name                     | Company Name | Email          | Contact    | Address         | City   | Pincode  | State            | Edit               |
| otation       | 126                      | Mr:Sujay Shinde               | MNOP PQRS    | abcd@gmail.com | 9638527411 | 123, abcd pqrst | Mumbai | 400003   | Maharashtra (MH) | ß                  |
| ist           | 125                      | Mr:Pradeep Balwant Talkar     | MNOP PQRS    | abcd@gmail.com | 9638527411 | 123, abcd pqrst | Mumbai | 400003   | Maharashtra (MH) | ß                  |
| e Orders   <  | 124                      | Mr:Mayur Sutar                | MNOP PQRS    | abcd@gmail.com | 9638527411 | 123, abcd pqrst | Mumbai | 400003   |                  | <b>B</b>           |
| voice         | 123                      | Mr:Amar Shinde                | MNOP PQRS    | abcd@gmail.com | 9638527411 | 123, abcd pqrst | Mumbai | 400003   | Maharashtra (MH) | ß                  |
| oice list     | 122                      | Mr:Bharat D Sathe             | MNOP PQRS    | abcd@gmail.com | 9638527411 | 123, abcd pqrst | Mumbai | 400003   | Maharashtra (MH) | C.                 |
|               | 121                      | PVR Projects Limited          | MNOP PQRS    | abcd@gmail.com | 9638527411 | 123, abcd pqrst | Mumbai | 400003   | Maharashtra (MH) | e                  |
|               | 120                      | Mr:Shirish Kumthekar          | MNOP PQRS    | abcd@gmail.com | 9638527411 | 123, abcd pqrst | Mumbai | 400003   | Maharashtra (MH) | C.                 |
| Report        | 119                      | Mr:Somdatta Patil             | MNOP PQRS    | abcd@gmail.com | 9638527411 | 123, abcd pqrst | Mumbai | 400003   | Maharashtra (MH) | ß                  |
|               | 118                      | Mr: Chandrakant Powar         | MNOP PQRS    | abcd@gmail.com | 9638527411 | 123, abcd pqrst | Mumbai | 400003   | Maharashtra (MH) | C.                 |
|               | 117                      | Mr:Abhijeet Ardalkar          | MNOP PQRS    | abcd@gmail.com | 9638527411 | 123, abcd pqrst | Mumbai | 400003   | Maharashtra (MH) | ß                  |
| s             | howing 1 to 10 of 126 er | ntries                        |              |                |            |                 |        | Previous | 1 2 3 4 5        | 13 Next            |
|               |                          |                               |              |                |            |                 |        |          |                  |                    |
|               |                          |                               |              |                |            |                 |        |          |                  |                    |
| < .           |                          |                               |              |                |            |                 |        |          |                  |                    |
|               |                          |                               |              |                |            |                 |        |          |                  |                    |
| 4             |                          |                               |              |                |            |                 |        |          |                  |                    |
|               |                          |                               |              |                |            |                 |        |          |                  |                    |

### Customers

Key Functionalities:

- 1. Creating a Purchase Order from a Vendor:
  - Navigate to the "Purchase Orders" section in the application.
  - Click on the "Create New Purchase Order" button.
  - Input the vendor details, including name, contact information, and relevant purchase order details.
- 2. Managing Vendor-Specific Purchase Orders:
  - Access the "Purchase Orders" section to view a list of all created purchase orders.
  - Filter or sort the list to view purchase orders specific to a particular vendor.
  - Click on a purchase order to review, edit, or update its details.
  - 3. Linking Vendor-Specific Purchase Orders to Invoices:
    - When creating an invoice related to a specific vendor, associate it with the relevant purchase order. This linkage ensures accurate records and streamlined financial transactions for specific vendors. Auto GST, IGST calculations according to the state and product info.

| Leattech Software                              | =                                                                                                    |                    |                  |       |             |      |          |          |                                                                                                    | Logol  |  |  |  |
|------------------------------------------------|----------------------------------------------------------------------------------------------------|--------------------|------------------|-------|-------------|------|----------|----------|----------------------------------------------------------------------------------------------------|--------|--|--|--|
| Admin   Dashboard                              | Add New Purchase Order                                                                                                    |                    |                  |       |             |      |          |          |                                                                                                    |        |  |  |  |
| Lo Purchase Orders <                           | Order Information                                                                                                    |                    |                  |       |             |      |          |          |                                                                                                    |        |  |  |  |
| O Add New Purchase Quote                       | Purchase ID                                                                                                    | 7                  | .17              |       |             | Date | 11       | -12-2023 | Logol<br>Comparison Comparison Comp |        |  |  |  |
| O All Purchase Quote list                      | Add New Purchase Order     Order Information     Purchase ID   117   Date   State   * State   * Sta |                    |                  |       |             |      |          |          |                                                                                                    |        |  |  |  |
| Quotation Orders <                             | State                                                                                                    | matco              |                  |       |             |      |          |          |                                                                                                    |        |  |  |  |
| Add New Quotation                              | Order Descrpition                                                                                                    |                    | Jule / Hornes    |       |             |      |          |          |                                                                                                    |        |  |  |  |
| All Quotation list     Performa Invoice Orders |                                                                                                    |                    |                  |       |             |      |          |          |                                                                                                    |        |  |  |  |
| Add Performa Invoice                           | Select Product                                                                                                    |                    | *                | 0     | 0           | 0    | 0        | ] [0     | 0                                                                                                    | ADD    |  |  |  |
| O All Performa Invoice list                    | Sr.No.                                                                                                    | Name Of Product    |                  | Price | CGST + SGST | IGST | Discount | Qty      | Amount                                                                                                    | Remove |  |  |  |
| Lo Invoice Orders <                            | 1                                                                                                    | Unique Panels Floa | t Sensors        | 200   | 9           | 0    | 5        | 5        | 1085                                                                                                    | Remove |  |  |  |
| O Add New Invoice                              | 2                                                                                                    | Rotec Open Well P  | imp Set 1.5hp SP | 1500  | 5           | 10   | 5        | 101      | 164320                                                                                                    | Remove |  |  |  |
| O All Invoice list                             |                                                                                                    |                    |                  |       |             |      |          | Total    | 165405                                                                                                    |        |  |  |  |
| Log Purchase and Sales Report                  |                                                                                                    |                    |                  |       |             |      |          |          |                                                                                                    |        |  |  |  |
| 20 Products <                                  | Shipping Charges                                                                                                    | c                  |                  |       |             |      |          |          |                                                                                                    |        |  |  |  |
| O Add Product                                  | Submit                                                                                                    |                    |                  |       |             |      |          |          |                                                                                                    |        |  |  |  |
| O All Product                                  |                                                                                                    |                    |                  |       |             |      |          |          |                                                                                                    |        |  |  |  |
| O Categories                                   |                                                                                                    |                    |                  |       |             |      |          |          |                                                                                                    |        |  |  |  |
| O Sub Categories                               |                                                                                                    |                    |                  |       |             |      |          |          |                                                                                                    |        |  |  |  |
| 🏖 Vendor <                                     |                                                                                                    |                    |                  |       |             |      |          |          |                                                                                                    |        |  |  |  |
| O Add Vendor                                   |                                                                                                    |                    |                  |       |             |      |          |          |                                                                                                    |        |  |  |  |
| O All Vendors                                  |                                                                                                    |                    |                  |       |             |      |          |          |                                                                                                    |        |  |  |  |
| Lostomers <                                    |                                                                                                    |                    |                  |       |             |      |          |          |                                                                                                    |        |  |  |  |

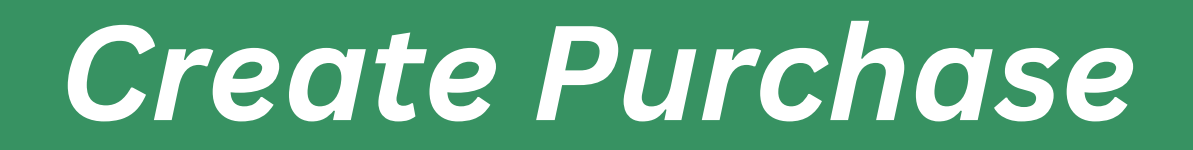

Key Functionalities:

#### **1. Accessing All Purchase Orders:**

- Navigate to the "Purchase Orders" section in the application.
- The default view will display a comprehensive list of all created purchase orders.
- 2. Viewing Purchase Order Details:
  - Click on the purchase order name or reference number to access detailed information.
  - This view provides a comprehensive overview of the purchase order, including vendor details, item quantities, and other relevant information.
  - 3. Filtering and Sorting Options:
    - Utilize filtering options to narrow down the list based on purchase order status, vendor, or other criteria.
    - Sorting options allow you to organize the list for better visibility.
  - 4. Exporting, Updating and Deleting : Exporting list in CSV, Excel, PDF, Print.

| Copy CS | V Excel PDF Print | Column Visibility 🔻 |                             |                  |              | Se               | arch:  |
|---------|-------------------|---------------------|-----------------------------|------------------|--------------|------------------|--------|
| Sr. no. | Date              | Purchase ID         | Customer Name               | State            | Total amount | Purchase Details | Remove |
| 1       | 26/09/2023        | 115                 | Mr:Akshay Ulhas Doshi (XYZ) | Maharashtra (MH) | 11550        | View             | Delete |
| 2       | 26/09/2023        | 116                 | Dadasaheb Tiware (XYZ)      | Maharashtra (MH) | 59900        | View             | Delete |
| 3       | 13/09/2023        | 114                 | Dadasaheb Tiware (XYZ)      | Maharashtra (MH) | 12900        | View             | Delete |
| 4       | 12/09/2023        | 113                 | Prashant Kesere (XYZ)       | Maharashtra (MH) | 26568        | View             | Delete |
| 5       | 08/09/2023        | 111                 | Prashant Kesere (XYZ)       | Maharashtra (MH) | 22324        | View             | Delete |
| 6       | 08/09/2023        | 112                 | Mr: Suresh R (XYZ)          | Tamilnadu (TN)   | 7119.99      | View             | Delete |
| 7       | 01/09/2023        | 110                 | Mr:Amit Katre (XYZ)         | Maharashtra (MH) | 39000        | View             | Delete |
| 8       | 21/08/2023        | 108                 | Prashant Kesere (XYZ)       | Maharashtra (MH) | 28930        | View             | Delete |
| 9       | 21/08/2023        | 109                 | Prashant Kesere (XYZ)       | Maharashtra (MH) | 37495        | View             | Delete |
| 10      | 08/08/2023        | 107                 | Mr: Shubham Gaikwad (XYZ)   | Maharashtra (MH) | 15576        | View             | Delete |

ce Orders

### All Purchase list

Key Functionalities:

#### 1. Accessing Purchase Details:

- Navigate to the "Purchase Details" section in the application.
- Click on the specific purchase entry to access detailed information.
- 2. Viewing Detailed Purchase Information:
  - The purchase details view provides a comprehensive overview of the purchase, including vendor details, items, quantities, costs, and any additional information.

#### 3. Editing Purchase Details:

- If necessary, click on the "Edit" button within the purchase details view to make changes.
- Update relevant information such as quantities, costs, or vendor details.

#### 4. Print Purchase Order:

Can print purchase order as a bill for vendor or customer by clicking print purchase order button.

| Leaftech Software                              | =                                       |   |
|------------------------------------------------|-----------------------------------------|---|
| min   Dashboard                                | Purchase Details<br>Purchase Id-115     |   |
| Purchase Orders <                              | Customer's Details                      |   |
| Add New Purchase Quote All Purchase Quote list | Vendor Name                             |   |
| Quotation Orders <                             | Mr:Akshay Ulhas Doshi                   |   |
| Add New Quotation                              | Mobile                                  |   |
| All Quotation list                             | 7894561231                              |   |
| Performa Invoice Orders ⊀                      | Address                                 |   |
| Add Performa Invoice                           | 2, pqstd Imon                           |   |
| All Performa Invoice list                      | State                                   |   |
| nvoice Orders <                                | Maharashtra (MH)                        |   |
| Add New Invoice                                | GST number                              |   |
| All Invoice list                               | 21A41702431L128                         |   |
| Purchase and Sales Report                      | Description Of Products                 |   |
| Products <                                     |                                         |   |
| Add Product                                    | Product Name                            | F |
| All Product                                    | 1hp/14 stage VV4 Kirloskar KOEL WF 32mm | F |
| Categories                                     |                                         |   |
| ) Sub Categories                               |                                         |   |
| vendor <                                       |                                         |   |
| Add Vendor                                     |                                         |   |
| All Vendors                                    |                                         |   |
| Customers <                                    |                                         |   |
|                                                |                                         |   |

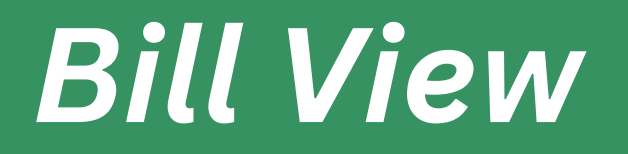

| rice       | Qty | Total                | Тах | Discount | Amount |                       |  |  |  |
|------------|-----|----------------------|-----|----------|--------|-----------------------|--|--|--|
|            |     |                      |     |          |        |                       |  |  |  |
|            |     |                      |     |          |        |                       |  |  |  |
|            |     |                      |     |          |        |                       |  |  |  |
|            |     | XFHYR6754F           |     |          |        |                       |  |  |  |
| PAN number |     |                      |     |          |        |                       |  |  |  |
| 400001     |     |                      |     |          |        |                       |  |  |  |
|            |     | Pincode              |     |          |        |                       |  |  |  |
|            |     | Kolhapur             |     |          |        |                       |  |  |  |
|            |     | City                 |     |          |        |                       |  |  |  |
|            |     | xyz@gmail.com        |     |          |        |                       |  |  |  |
|            |     | Email                |     |          |        |                       |  |  |  |
|            | XYZ |                      |     |          |        |                       |  |  |  |
|            |     | Company Name         |     |          |        |                       |  |  |  |
|            |     |                      |     |          |        |                       |  |  |  |
|            |     |                      |     |          |        |                       |  |  |  |
|            |     | Print Purchase Order |     |          |        | Date :26-September-20 |  |  |  |
|            |     |                      |     |          |        |                       |  |  |  |
|            |     |                      |     |          |        | Logou                 |  |  |  |

Rs. 11550

Grand

- Pdf print of purchase order
- The purchase details view provides a comprehensive overview of the purchase, including vendor details, items, quantities, costs, and any additional information.

| derive Cardward                                                                                                    |                             |                                                                                                    |                                         |          |                                                   |           |       |                                                    |                          |                          |               |                    |
|----------------------------------------------------------------------------------------------------|-----------------------------|----------------------------------------------------------------------------------------------------|-----------------------------------------|----------|---------------------------------------------------|-----------|-------|----------------------------------------------------|--------------------------|--------------------------|---------------|--------------------|
| All on data   All on data   All on data <                                                                                                    | Leaftech Software           | =                                                                                                    |                                         |          |                                                   |           |       |                                                    |                          |                          |               | Logout             |
| <ul> <li>Andream of an and an and an an</li></ul>                                                                                                    | dmin   Dashboard            |                                                                                                    |                                         |          |                                                   |           |       | Leaftech Software                                  |                          |                          |               |                    |
| Ad Alma Markan Control   Ad Alma Markan Control   Ad Alma Markan Control   Ad Alma Markan Control   Ad Markan Control   Ad Markan Contro   Ad Markan Contro   Ad                                                                                                    | • Purchase Orders <         |                                                                                                    |                                         |          | PLOT NO 96, MUKTA SAIN<br>VASAHAT, Kolhapur 41600 | IK<br>15, |       |                                                    |                          |                          |               |                    |
| A Purchang Quest B       A Purchang Quest B       Function B       Purchang Quest B       Purchang Quest B                                                                                                    | O Add New Purchase Quote    |                                                                                                    |                                         |          |                                                   |           |       | Maharashtra - 27, India<br>Email: info@leaftech.co | m                        |                          |               |                    |
| • A class of the main is including the bolic Company time: 22:       Provide of the is: 23: 23: 23: 23: 23: 23: 23: 23: 23: 23                                                                                                    | O All Purchase Quote list   |                                                                                                    | Contact No. : +91 94237 79160           |          |                                                   |           |       |                                                    |                          |                          |               |                    |
| A d word word word word word word word wo                                                                                                    | Quotation Orders <          | From,     Purchase Order       Vendor Name : Mr:Akshay Ulhas Doshi     Date : 2023-09-26                                                                                                    |                                         |          |                                                   |           |       |                                                    |                          |                          |               |                    |
| A Quotantinia       Anispany, Mahawakira (HH (H40003))         A Quotantinia       Anispany, Mahawakira (HH (H40003))         A Markanira       Bertherman Hundel RM         A Markanira       Bertherman Hundel RM         Ba Kandari <td>O Add New Quotation</td> <td colspan="7">Vendor Name : Mr.Axsnay Ulnas Doshi Date : 2023-09-26 Company Name : XVZ Purchase Order No. : 115 Company Name : XVZ Company Name : XVZ Company Na</td> <td>177</td> <td></td> <td></td> <td></td> | O Add New Quotation         | Vendor Name : Mr.Axsnay Ulnas Doshi Date : 2023-09-26 Company Name : XVZ Purchase Order No. : 115 Company Name : XVZ Company Name : XVZ Company Na |                                         |          |                                                   |           |       |                                                    | 177                      |                          |               |                    |
| Indentified on the field of the field of the field                                                                                                    | O All Quotation list        | Kolhapur, Mahar                                                                                                    | rashtra (MH)(400001)                    |          |                                                   |           |       |                                                    |                          |                          |               |                    |
| A d Ardonan tarvaise list   A d Ardonan tarvaise list   A de Ardonan tarvaise list   A de Ardonan tarvaise list   A de Mardonan tarvaise list   A de Mardonan tarvaise list   A de Mardonan tarvaise list   A de Mardonan tarvaise list   A de Mardonan tarvaise list   A de Mardonan tarvaise list   A de Mardonan tarvaise list   A de Mardonan tarvaise list   A de Mardonan tarvaise list   A de Mardonan tarvaise list   A de Mardonan tarvaise listeven Thousand Five Hundred Filty Rupees     Parende Detais:   A de Mardonan   A de Mardonan   A de Mardonan   A de Mardonan   A de Mardonan   A de Mardonan   A de Mardonan   A de Mardonan   A de Mardonan   A de Mardonan   A de Mardonan   A de Mardonan   A de Mardonan   Brance Schwards   A de Mardonan   Brance Schwards   A de Mardonan   Brance Schwards   A de Mardonan   Brance Schwards   A de Mardonan   Brance Schwards   A de Mardonan   Brance Schwards   A de Mardonan   Brance Schwards   A de Mardonan   Brance Schwards   A de Mardonan   Brance Schwards   A de Mardonan   Brance Schwards   A de Mardonan   Brance Schwards   A de Mardonan   Brance Schwards <                                                                                                    | o Performa Invoice Orders 🔇 |                                                                                                    |                                         |          |                                                   |           |       | Contact Details<br>Email : xvz@gmail.com           |                          |                          |               |                    |
| All Performa toronellation   And Province Orders   Add New toronice   Add New toronice   Add New toronice   Add New toronice   Add New toronice   Add New toronice   Add New toronice   Products   Add New toronice   Add New toronice   Add New toronice   Add New toronice   Products   Add Product   Add Product   Product   Add Product   Add Product   Add Product   Add Product   Add Vendor   Products   Add Vendor   Products   Add Vendor   Products   Add Vendor   Products   Add Vendor   Products   Add Vendor   Pro                                                                                                    | O Add Performa Invoice      |                                                                                                    |                                         |          |                                                   |           |       | Contact : 7894561231<br>Get Number : 27AAVPD242    | 271 179                  |                          |               |                    |
| Image       Skilo       Name of Product       Price       Qt       Tetal       Discount (%)       C65T       S6ST       I6ST       Amount         0       Add New Invoice       1       ibpl/14 stage V4 Kirloskar KOELW 32mm       5413       9788       1       9788       0       C55T : 9 %       Sc5T : 9 %       R: 580.92        R: 510.00         0       All Nucle list            R: 510.00       R: 510.00                                                                                                    | O All Performa Invoice list |                                                                                                    |                                         |          |                                                   |           |       | Ost Humber . 270011 0245                           | JILLO                    |                          |               |                    |
|                                                                                                    | o Invoice Orders <          | Sr.No.                                                                                                    | Name Of Product                         | HSN code | Price                                             | Qty       | Total | Discount (%)                                       | CGST                     | SGST                     | IGST          | Amount             |
| All mode list:                                                                                                    | O Add New Invoice           | 1                                                                                                    | 1hp/14 stage VV4 Kirloskar KOEL WF 32mm | 8413     | 9788                                              | 1         | 9788  | 0                                                  | CGST : 9 %<br>Rs. 880.92 | SGST : 9 %<br>Rs. 880.92 |               | Rs. 11550          |
| Anount la words : Eleven Thousand Five Hundred Fifty Rupees     Amount la words : Eleven Thousand Five Hundred Fifty Rupees     Amount la words : Eleven Thousand Five Hundred Fifty Rupees     Amount la words : Eleven Thousand Five Hundred Fifty Rupees     Amount la words : Eleven Thousand Five Hundred Fifty Rupees     Payment Details   Add Product   Add Product   Add Product   Account Name : Leaftech Software   Account Name : Leaftech Software   Bible Categories   If SC Code: CNR80005035                                                                                                    | All Invoice list            |                                                                                                    |                                         |          |                                                   |           |       |                                                    |                          | Ship                     | oing Charges  | Rs. 0              |
| Products (<br>Add Product<br>Add Product<br>Account Name d Bank Canara Bank<br>Account Name Leaftech Software<br>Account Name Leaftech Software<br>Account Name Leaftech Software<br>Account Name Leaftech Software<br>Account Name Leaftech Software<br>Account Name Leaftech Software<br>Account Name Leaftech Software<br>Account Name Leaftech Software<br>IPSC Code: CNRB0005035       Sub Categories     For Authorised Signatory,<br>Leaftech Software       Sub Categories     IPSC Code: CNRB0005035       Add Vendor     IPsc Code: CNRB0005035       Add Vendor     2)Rates may change as per market condition<br>3)B5% advance before installation Rest 15% after work completion<br>3)B5% advance before installation Rest 15% after work completio                                                                                                    | o Purchase and Sales Report | Amount la words. Films There are the Number of the Number of the Number  |                                         |          |                                                   |           |       |                                                    |                          |                          |               |                    |
| Add Product       Payment Details       For Authorised Signatory, Lesfrech Software         All Product       Name of Bank : Canara Bank       Count Name : Leaftech Software         Account Nume: Signatory       Leaftech Software       Image: Canara Bank         Account Nume: Signatory       Leaftech Software       Image: Canara Bank         Account Nume: Signatory       Leaftech Software       Image: Canara Bank         Account Nume: Signatory       Leaftech Software       Image: Canara Bank         Categories       IFSC Code: CNRB0005035       Image: Canara Bank       Image: Canara Bank         Sub Categories       IFSC Code: CNRB0005035       Image: Canara Bank       Image: Canara Bank         Add Vendor       Ipurchase Order Vaild till 4 days       Ipurchase Order Vaild till 4 days       Image: Canara Bank         Add Vendor       Ipurchase Order Vaild till 4 days       Ipurchase Order Vaild till 4 days       Image: Canara Bank         Add Vendor       Ipurchase Order Vaild till 4 days       Image: Canara Bank       Image: Canara Bank         Add Customer       Ipurchase Order Vaild till A days       Image: Canara Bank       Image: Canara Bank         Add Customer       Image: Canara Bank       Image: Canara Bank       Image: Canara Bank         Add Customer       Image: Canara Bank       Image: Canara Bank       Image: Canara                                                                                                    | Products <                  |                                                                                                    | ·····, ····                             |          |                                                   |           |       |                                                    |                          |                          |               |                    |
| All Product       Name of Bank : Lanara Bank       Leatech Software         Account Nume : Leaftech Software       Account Number: 503:2010:00140         Branch: SME Kolhapur       Branch: SME Kolhapur         IFSC Code: CNR80005:035       IFSC Code: CNR80005:035         Ke Vendor       IPurchase Order Valid till 4 days         Add Vendor       1)Purchase Order Valid till 4 days         2) Rate may change as per market condition       3)85% advance before installation Rest 15% after work completion         3)85% advance before installation Rest 15% after work completion       4)PO required prior to the work start with payments         5) Out Station Shipments on to pay basis       Soft Station Shipments on to pay basis                                                                                                    | O Add Product               | Payment Details                                                                                                    |                                         |          |                                                   |           |       | For Authorised Signator                            | у,                       |                          |               |                    |
| Categories       Account Number:5032201000140<br>Brancht:SME Kolhapur         Sub Categories       IFSC Code: CNR80005035         Vendor       IFSC Code: CNR80005035         Add Vendor       IPurchase Conditions         1Purchase Order Valid till 4 days         2)Rates may change as per market condition         3)85% advance before installation Rest 15% after work completion         4)PO required prior to the work start with payments<br>5)Out Station Shipments on to pay basis         Add Customer       Send Whatsapp Message                                                                                                    | O All Product               | Name of Bank :Can<br>Account Name :Lea                                                                                                    | iara Bank<br>Iftech Software            |          |                                                   |           |       | Leaftech Software                                  |                          |                          |               |                    |
| Sub Categories       IFSC Code: CNRB0005035         Wendor       K         Add Vendor       1)Purchase Order Valid till 4 days         2) Add Vendors       2)Rates may change as per market condition         3)85% advance before installation Rest 15% after work completion         3)85% advance before installation Rest 15% after work completion         4)PO required prior to the work start with payments         5)Out Station Shipments on to pay basis         Add Customer         All Customer         All Customer                                                                                                    | O Categories                | Account Number:50<br>Branch:SME Kolhap                                                                                                    | 032201000140<br>pur                     |          |                                                   |           |       |                                                    |                          |                          |               |                    |
| Wendor       Terms & Conditions         Add Wendor       1)Purchase Order Valid till 4 days         2) Add Vendors       2)Rates may change as per market condition         3)85% advance before installation Rest 15% after work completion       3)85% advance before installation Rest 15% after work completion         6 Customers       4)PO required prior to the work start with payments         5)Out Station Shipments on to pay basis       5)Out Station Shipments on to pay basis                                                                                                    | ) Sub Categories            | IFSC Code: CNRB00                                                                                                    | 005035                                  |          |                                                   |           |       |                                                    |                          |                          |               |                    |
| O Add Vendor       1)Purchase Order Valid till 4 days         2)Rates may change as per market condition         3)85% advance before installation Rest 15% after work completion         3)85% advance before installation Rest 15% after work completion         4)PO required prior to the work start with payments         5)Out Station Shipments on to pay basis         Add Customer         Add Customer         Add Customer                                                                                                    | ø Vendor <                  | Terms & Condition                                                                                                    | 15                                      |          |                                                   |           |       |                                                    |                          |                          |               |                    |
| <ul> <li>All Vendors</li> <li>3)85% advance before installation Rest 15% after work completion</li> <li>4)PO required prior to the work start with payments</li> <li>5)Out Station Shipments on to pay basis</li> <li>Add Customer</li> <li>All Customer</li> </ul>                                                                                                    | O Add Vendor                | 1)Purchase Order Valid till 4 days                                                                                                    |                                         |          |                                                   |           |       |                                                    |                          |                          |               |                    |
| Customers Add Customer  Add Customer  A                                                                                                    | O All Vendors               | 3)85% advance before installation Rest 15% after work completion<br>4/D0 required using the work start with payments                                                                                                    |                                         |          |                                                   |           |       |                                                    |                          |                          |               |                    |
| O All Customer Send Whatsapp Message ▲ Generate PDF                                                                                                    | o Customers <               | a)PO required prior to the work start with payments<br>5)Out Station Shipments on to pay basis                                                                                                    |                                         |          |                                                   |           |       |                                                    |                          |                          |               |                    |
|                                                                                                    | O Add Customer              |                                                                                                    |                                         |          |                                                   |           |       |                                                    |                          | Send W                   | /hatsapp Mess | age 🛃 Generate PDF |
|                                                                                                    | All Curtomore               |                                                                                                    |                                         |          |                                                   |           |       |                                                    |                          |                          |               |                    |
|                                                                                                    |                             |                                                                                                    |                                         |          |                                                   |           |       |                                                    |                          |                          |               |                    |
|                                                                                                    |                             |                                                                                                    |                                         |          |                                                   |           |       |                                                    |                          |                          |               |                    |
|                                                                                                    |                             |                                                                                                    |                                         |          |                                                   |           |       |                                                    |                          |                          |               |                    |

### Purchase Bill pdf

- Overview of the Quotation Module
- Creating a New Quotation
- Initiating a Quotation
- Adding Customer Information
- Selecting Products or Services
- Customizing Quotation Details
- Adding, Editing, and Deleting Items
- Quantity, Unit Price, and Total Amount
- Tax Settings
- Applying Discounts
- Including Extra Charges
- Subtotal and Grand Total Calculation
- Retaining Customer and Product Information
- Downloading as PDF
- Customizing Email Templates
- Monitoring Quotation Status
- Generating Reports
- Exporting Reports
- Linking Quotations to Invoices
- Synchronizing Customer and Product Information

| Leaftech Software            | =                  |                 |                |                   |             |
|------------------------------|--------------------|-----------------|----------------|-------------------|-------------|
| Admin   Dashboard            | Add New Quota      | tion            |                |                   |             |
| Lo Purchase Orders <         | Order Information  |                 |                |                   |             |
| O Add New Purchase Quote     | Quotation ID       |                 | 80             |                   |             |
| O All Purchase Quote list    | Mobile             |                 |                |                   |             |
| Lo Quotation Orders          |                    |                 |                |                   |             |
| O Add New Quotation          | Customer Name      |                 | Name           |                   |             |
| O All Quotation list         | Company Name       |                 | * Company Name | 6                 |             |
| 20 Performa Invoice Orders < | Recivers Address   |                 | Enter address  |                   |             |
| O Add Performa Invoice       | City               |                 | Entor city     |                   |             |
| O All Performa Invoice list  |                    |                 | Enter city     |                   |             |
| anvoice Orders <             | Pan Number         |                 | pan Number     |                   |             |
| O Add New Invoice            | Order Descrpition  |                 |                |                   |             |
| O All Invoice list           | Select Product     |                 | ~              | 0                 | 0 +         |
| Lo Purchase and Sales Report | Sr.No.             | Name Of Prod    | uct            | Price             | CGST + SGST |
| Products <                   | 1                  | Cables for wate | er lavel       | 100               | 5           |
| O Add Product                |                    |                 |                |                   |             |
| O All Product                |                    |                 |                |                   |             |
| O Categories                 | Shipping Charges   |                 | 0              |                   |             |
| O Sub Categories             | Terms & Conditions |                 |                | -                 |             |
| 🚑 Vendor <                   |                    |                 | N. B D         | Source Sans Pro * |             |
| O Add Vendor                 |                    |                 |                |                   |             |
| O All Vendors                |                    |                 |                |                   |             |
| 20 Customers <               | Submit             |                 |                |                   |             |
| O Add Customer               |                    |                 |                |                   |             |

### Create Quotation

|            |                       |     |              |        |        | Logout |  |  |
|------------|-----------------------|-----|--------------|--------|--------|--------|--|--|
|            |                       |     |              |        |        |        |  |  |
|            |                       |     |              |        |        |        |  |  |
| Date       |                       |     | 11-12-2023   |        |        |        |  |  |
| Consilius. |                       |     | 11-12-2023   |        |        |        |  |  |
| Email ID   |                       |     | Enter Email  |        |        |        |  |  |
|            |                       |     |              |        |        |        |  |  |
|            |                       |     |              |        |        |        |  |  |
| Pincode    | Pincode Enter pincode |     |              |        |        |        |  |  |
| State      |                       |     | Select State |        |        | ~      |  |  |
| GST Num    | ber                   |     | GST Number   |        |        |        |  |  |
|            |                       |     |              |        |        |        |  |  |
| 0          | 0                     | 0   |              | 0      | ADD    |        |  |  |
| ist        | Discount              | Qty |              | Amount | Remove |        |  |  |
| 0          | 0                     |     | 1            | 105    | Edit   | Remove |  |  |
|            | То                    | tal |              | 1      | 05     |        |  |  |
|            |                       |     |              |        |        |        |  |  |
|            | * <> ?                |     |              |        |        |        |  |  |
|            |                       |     |              |        |        |        |  |  |
|            | _                     |     |              |        |        |        |  |  |
|            |                       |     |              |        |        |        |  |  |

#### 1. Accessing the All Quotations List

- Navigating to the Quotations Section
- Understanding Filters and Sorting Options

#### 1. Viewing Quotations

- List of Quotations
- Key Information Displayed
- Quick Actions (Edit, Delete, Convert)
- 2. Filtering and Sorting Options
  - Customizing the Displayed Quotations
  - Sorting by Date, Status, or Customer

#### 3. Advanced Search Functionality

- Utilizing the Search Bar Effectively
- Searching by Customer, Status, or Date Range
- 5.Exporting Quotations List
  - Generating Reports
  - Exporting Data for External Use
- 6. Exporting, Updating and Deleting : Exporting list in CSV, Excel, PDF, Print.

| Leaftech Software         | Ξ         |                     |                |                    |
|---------------------------|-----------|---------------------|----------------|--------------------|
| Dashboard                 | All Quo   | tations             |                |                    |
| e Orders 🔇                | Сору      | CSV Excel PI        | DF Print Colun | nn Visibility 🔻    |
| Add New Purchase Quote    | Sr. no.   | Date                | Quotation ID   | Customer Name      |
| All Purchase Quote list   |           | 07/00/2022          | -              |                    |
| Quotation Orders <        | 1         | 07/09/2023          | 19             | Mr:Nilesh Vittal P |
| Add New Quotation         | 2         | 01/09/2023          | 78             | PVR Projects Lim   |
| All Quotation list        |           |                     |                |                    |
| erforma Invoice Orders 🔇  | 3         | 31/08/2023          | 77             | Mr:Shirish Kumth   |
| Add Performa Invoice      |           |                     |                |                    |
| All Performa Invoice list | 4         | 29/08/2023          | 76             | Mr:Somdatta Pat    |
| oice Orders <             |           | 10/00/2022          | 76             | Mr Chinem          |
| Add New Invoice           | 5         | 10/00/2023          | 13             | mr Shivam          |
| All Invoice list          | 6         | 30/07/2023          | 74             | Mr:Abhijeet Arda   |
| Purchase and Sales Report |           |                     |                |                    |
|                           | 7         | 02/07/2023          | 73             | Mr:Abu Sufiyan     |
| oducts <                  |           |                     |                |                    |
| dd Product                | 8         | 27/04/2023          | 72             | Mr:Chokalingam     |
| All Product               |           | 21/01/2022          |                | and a start set    |
| Categories                | 9         | 21/04/2023          | /1             | Mr:Akash Jain      |
| Sub Categories            | 10        | 18/04/2023          | 70             | Mr: Pranav Pathy   |
| ndor <                    |           |                     |                |                    |
| \dd Vendor                | Showing 1 | to 10 of 77 entries |                |                    |
| All Vendors               |           |                     |                |                    |
| istomore d                |           |                     |                |                    |

Contact

7894561231

darsghy@gmail.c

darsghy@gmail.co

darsghy@gmail. 7894561231

darsghy@gmail.co

darsghy@gmail.co

darsghy@gmail.co

7894561231

7894561231

7894561231 darsghy@gmail.co

7894561231 darsghy@gmail.c

7894561231 darsghy@gmail.co

7894561231 darsghy⊚gmail.o

### All Quotation Orders

|                                                     |              |                   |       | Logout           |
|-----------------------------------------------------|--------------|-------------------|-------|------------------|
|                                                     |              |                   |       | Home / All Users |
|                                                     |              | Sea               | irch: |                  |
| Address                                             | Total amount | Quotation Details | Edit  | Remove           |
| 14, qwert yuiop, Kolhapur, Maharashtra (MH), 400015 | 39000        | View              | Edit  | Delete           |
| 14, qwert yuiop, Pune, Maharashtra (MH), 400015     | 57000        | View              | Edit  | Delete           |
| 14, qwert yuiop, Solapur, Maharashtra (MH), 400015  | 67500        | View              | Edit  | Delete           |
| 14, qwert yuiop, Kolhapur, Maharashtra (MH), 400015 | 77950        | View              | Edit  | Delete           |
| 14, qwert yuiop, Morjim, Goa (GA), 400015           | 15800        | View              | Edit  | Delete           |
| 14, qwert yuiop, Kolhapur, Maharashtra (MH), 400015 | 18600        | View              | Edit  | Delete           |
| 14, qwert yuiop, Sangolda, Goa (GA), 400015         | 52706        | View              | Edit  | Delete           |
| 14, qwert yuiop, Chennai, Tamilnadu (TN), 400015    | 55980        | View              | Edit  | Delete           |
| 14, qwert yuiop, Kolhapur, Maharashtra (MH), 400015 | 56000        | View              | Edit  | Delete           |
| 14, qwert yuiop, Miraj, Maharashtra (MH), 400015    | 19275        | View              | Edit  | Delete           |
|                                                     |              | Previous 1 2 3    | 4 5 . | 8 Next           |

#### Key Functionalities:

• Accessing Quotation Details:

• Navigate to the "Quotation Details" section in the application.

• Click on the specific quotation entry to access detailed information.

2. Viewing Detailed Quotation Information:

 The quotation details view provides a comprehensive overview of the quotation, including vendor details, items, quantities, costs, and any additional information.

#### 3. Editing Quotation Details:

 If necessary, click on the "Edit" button within the quotation details view to make changes.

Update relevant information such as quantities, costs, or vendor details.
4. Print Quotation Order:

Can print quotation order as a bill for vendor or customer by clicking print purchase order button.

| Leaftech Software =   Smin   Dashboard Quotation Details   Quo-79 Quo-79   Leaftech Software Orders Customer's Details   Add New Purchase Quote Vendor Name   Add New Quotation Mr-Nilesh Vittal Patil   Mobile T854561231   Add New Quotation Iddress   Add Performa Invoice Orders Id, quert yuiop   All Performa Invoice Orders Id, quert yuiop   All Performa Invoice Iist Maharashtra (MH)   Products Products   Add Product Ish pKBL Pressure Booster SP Pump Set   All Product Ish pKBL Pressure Booster SP Pump Set                                                                                                    |                                            |                                         |           |
|----------------------------------------------------------------------------------------------------|--------------------------------------------|-----------------------------------------|-----------|
| dmin   Dashboard   Purchase Orders   Add New Purchase Quote   Add New Purchase Quote   All Purchase Quote list   Quotation Orders   Quotation list   Performa Invoice Orders   All Purchase and Sales Report   Add New Invoice   Add New Invoice   All Invoice Bist   Products   Add Product   All Product   All Product   All Product   All Product   All Product   All Product   All Product   All Product   All Product   All Product   All Product   All Product   All Product   All Product   All Product   All Product   All Product   All Product   All Vendor   All Vendors                                                                                                    | Leaftech Software                          | =                                       |           |
| Purchase Orders  Add New Purchase Quote All Purchase Quote list  Add New Quotation All Quotation list  Performa Invoice Orders  Add Performa Invoice Orders  Add Performa Invoice Iist  Product S  Add New Invoice  All Performa Invoice list  Product Name  Price  I.5 hp KBL Pressure Booster SP Pump Set  K. Souch Categories  Add Vendor  Add Vendor  Add Vendors  Add Vendors  Add Vendor  Add Vendors  Add Vendor  Add Vendor  Add Vendor  Add Vendors  Add Vendor  Add Vendor  Add V                                                                                                    | fmin   Dashboard                           | Quotation Details                       |           |
| <ul> <li>All Purchase Quote list</li> <li>Quotation Orders</li> <li>Add New Quotation</li> <li>All Quotation list</li> <li>Performa Invoice Orders</li> <li>Add Performa Invoice list</li> <li>Add Performa Invoice list</li> <li>All Performa Invoice list</li> <li>Add New Invoice</li> <li>All Invoice list</li> <li>Products</li> <li>All Invoice list</li> <li>Products</li> <li>All Product</li> <li>All Product</li> <li>All Product</li> <li>Ald Product</li> <li>Ald Product</li> <li>All Product</li> <li>All Vendors</li> <li>All Vendors</li> <li>All Vendors<!--</td--><td>Purchase Orders     Add New Purchase Quote</td><td>Customer's Details</td><td></td></li></ul> | Purchase Orders     Add New Purchase Quote | Customer's Details                      |           |
| Quotation Orders     Add New Quotation     All Quotation list     Performa Invoice     Add Performa Invoice     Add Performa Invoice     Add Performa Invoice     Add Performa Invoice     Add New Invoice     Add New In                                                                                                    | O All Purchase Quote list                  | Vendor Name<br>Mr:Nilesh Vittal Patil   |           |
| All Quotation list   Performa Invoice Orders   Add Performa Invoice   All Performa Invoice   All Performa Invoice   All Performa Invoice   All New Invoice   Add New Invoice   All Invoice list   Products   Products   All Product   All Product   All Product   All Product   All Product   All Product   All Product   All Product   All Product   All Product   All Product   All Product   All Product   All Product   All Product   All Product   All Vendor   All Vendors                                                                                                    | • Quotation Orders <                       | Mobile                                  |           |
| Add Performa Invoice Orders 14, qwert yuiop   Add Performa Invoice list 14, qwert yuiop   All Performa Invoice list Maharashtra (MH)   Add New Invoice Description Of Products   All Invoice list Product Name   Product Name Price   1.5 hp KBL Pressure Booster SP Pump Set Rs. 39000                                                                                                    | O All Quotation list                       | 7894561231                              |           |
| <ul> <li>Add Performa Invoice</li> <li>All Performa Invoice list</li> <li>All Performa Invoice</li> <li>All Performa Invoice</li> <li>Add New Invoice</li> <li>Add New Invoice</li> <li>Add New Invoice list</li> <li>Perchase and Sales Report</li> <li>Product Name</li> <li>Price</li> <li>I.5 hp KBL Pressure Booster SP Pump Set</li> <li>Rs. 39000</li> <li>Add Product</li> <li>All Product</li> <li>Categories</li> <li>Sub Categories</li> <li>Sub Categories</li> <li>Customers</li> <li>Customers</li> <li>Customers</li> <li>Customers</li> </ul>                                                                                                    | Performa Invoice Orders 🔇                  | Address                                 |           |
| All Performa Invoice list   Invoice Orders   Add New Invoice   Add New Invoice   All Invoice list   Image: Product side of the product side of the product side of th                                                                                                    | O Add Performa Invoice                     | 14, qwert yuiop                         |           |
| Mediad Salid S (MP)  Mediad Salid S (MP)  Mediad S                                                                                                    | O All Performa Invoice list                | State<br>Maharashtra (MH)               |           |
| <ul> <li>Add New Invoice</li> <li>All Invoice list</li> <li>Description Of Products</li> <li>Product Name</li> <li>Price</li> <li>1.5 hp KBL Pressure Booster SP Pump Set</li> <li>Rs. 39000</li> <li>Add Product</li> <li>All Product</li> <li>All Product</li> <li>Categories</li> <li>Sub Categories</li> <li>Add Vendor</li> <li>All Vendors</li> <li>Customers</li> </ul>                                                                                                    | o Invoice Orders <                         | ייייוגבוווגם (יייד)                     |           |
| All Invoice list   Image: Products   Product Name   Product Name   Product Name   Price   1.5 hp KBL Pressure Booster SP Pump Set   Rs. 39000                                                                                                    | O Add New Invoice                          | Description Of Deschuster               |           |
| Product Name Price Product Name Price Price Sub Categories Add Vendor All Vendors Customers                                                                                                    | O All Invoice list                         | Description of Products                 |           |
| Add Products   Add Product   All Product   Categories   Sub Categories   Add Vendor   Add Vendors                                                                                                    | • Purchase and Sales Report                | Product Name                            | Price     |
| <ul> <li>Add Product</li> <li>All Product</li> <li>Categories</li> <li>Sub Categories</li> <li>Vendor</li> <li>Add Vendor</li> <li>All Vendors</li> <li>Customers</li> </ul>                                                                                                    | Products <                                 | 1.5 hp KBL Pressure Booster SP Pump Set | Rs. 39000 |
| <ul> <li>All Product</li> <li>Categories</li> <li>Sub Categories</li> <li>Vendor</li> <li>Add Vendor</li> <li>All Vendors</li> <li>Customers</li> </ul>                                                                                                    | O Add Product                              |                                         |           |
| Categories   Sub Categories   Vendor   Add Vendor   All Vendors   Customers                                                                                                    | O All Product                              |                                         |           |
| Sub Categories       Wendor       Add Vendor       All Vendors       Customers                                                                                                    | O Categories                               |                                         |           |
| Add Vendor Add Vendor All Vendors Customers                                                                                                    | O Sub Categories                           |                                         |           |
| Add Vendor     All Vendors     Customers     <                                                                                                    | o Vendor <                                 |                                         |           |
| O All Vendors                                                                                                    | O Add Vendor                               |                                         |           |
| o Customers <                                                                                                    | O All Vendors                              |                                         |           |
|                                                                                                    | Customers <                                |                                         |           |

### Create Quotation

|                             | Logout       |
|-----------------------------|--------------|
| Print Quotation Date :07-Se | ptember-2023 |
|                             |              |
|                             |              |
|                             |              |
| Email                       |              |
| darsghy@gmail.com           |              |
| City                        |              |
| Pincode                     |              |
| 400015                      |              |
|                             |              |

| Qty | Total     | Тах              | Discount            | Amount    |
|-----|-----------|------------------|---------------------|-----------|
| 1   | Rs. 39000 | IGST : 0 % Rs. 0 | Rs. 0               | Rs. 39000 |
|     |           |                  | Shipping<br>Charges | Rs. 0     |
|     |           |                  | Grand<br>Total      | Rs. 39000 |

- Pdf print of Quotation order
- The Quotation details view provides a comprehensive overview of the quotation, including vendor details, items, quantities, costs, and any additional information.

| Leaftech Software                                                                                                    |                                                                                                    |                                                                           |  |  |  |  |  |  |  |  |  |
|----------------------------------------------------------------------------------------------------|----------------------------------------------------------------------------------------------------|---------------------------------------------------------------------------|--|--|--|--|--|--|--|--|--|
| Admin   Dashboard                                                                                                    |                                                                                                    |                                                                           |  |  |  |  |  |  |  |  |  |
| Add New Purchase Quote Add New Purchase Quote Ist                                                                                                    |                                                                                                    |                                                                           |  |  |  |  |  |  |  |  |  |
| Quotation Orders     Add New Quotation                                                                                                    | To,<br>Customer Name : Mr:Nilesh Vittal Patil<br>Company Name : ASDF GHJK                                                                                                    | To,<br>Customer Name : Mr:Nilesh Vittal Patil<br>Company Name : ASDF GHJK |  |  |  |  |  |  |  |  |  |
| All Quotation list     Performa Invoice Orders      Add Performa Invoice                                                                                               | Contact Details<br>Email : darsghy@gmail.com<br>Contact : 7894561231<br>Gst Number : 27AGXPB3178K1XA                                                                                                    |                                                                           |  |  |  |  |  |  |  |  |  |
| O All Performa Invoice list                                                                                                    | Sr.No. Name Of Product                                                                                                    | HSN code                                                                  |  |  |  |  |  |  |  |  |  |
| Arid New Invoice                                                                                                    | 1 1.5 hp KBL Pressure Booster SP Pump Set                                                                                                    | 8413                                                                      |  |  |  |  |  |  |  |  |  |
| O All Invoice list                                                                                                    |                                                                                                    |                                                                           |  |  |  |  |  |  |  |  |  |
| 20 Purchase and Sales Report                                                                                                    | Amount In words : Thirty Nine Thousand Rupees                                                                                                    |                                                                           |  |  |  |  |  |  |  |  |  |
| Products     Add Product     Add Product     Add Product     Categories     Sub Categories     Vendor     Add Vendor     All Vendors     Add Customer     Add Customer | Payment Details         Name of Bank :Canara Bank         Account Name :Leaftech Software         Account Number:5032201000240         Branch:SME Kolhapur         IFSC Code: CNRB0005032         All prices include GST as applicable.         Shipment on to pay basis         Delivery against 100% payment |                                                                           |  |  |  |  |  |  |  |  |  |

**Quotation Pdf** 

| Leaftech Software       PLOT NO 96, MUKTA SAINIK         VASAHAT, Kolhapur 416005,       Maharashtra - 27, India         Email: info@leaftech.com       Contact No. : +91 88884 44113         Quotation       Date : 2023-09-07         Quotation No. : 79       GST No. : 27BWJPG9958F1ZC         Address       14, qwert yuiop         Kolhapur, Maharashtra (MH)(400015)       GST         Price       Qty       Total       Discount       GST       IGST       Amount         39000       1       39000       0       -       IGST : 0 %       Rs. 39000 | Log         |                        | A SAINIK<br>416005,<br>Idia<br>ch.com<br>18884 44113 | Leaftech Softwa<br>PLOT NO 96, MUH<br>VASAHAT, Kolhap<br>Maharashtra - 27  |     |       |  |
|----------------------------------------------------------------------------------------------------|-------------|------------------------|------------------------------------------------------|----------------------------------------------------------------------------|-----|-------|--|
| Leaftech Software<br>PLOT NO 96, MUKTA SAINIK<br>VASAHAT, Kolhapur 416005,<br>Maharashtra - 27, India<br>Email: info@leaftech.com<br>Contact No. : +91 88884 44113Quotation<br>Date : 2023-09-07<br>Quotation No. : 79<br>GST No. : 27BWJPG9958F1ZCAddress<br>14, qwert yuiop<br>Kolhapur, Maharashtra (MH)(400015)PriceQtyTotalDiscountGSTIGSTAmount390001390000-IGST : 0 %R5. 39000                                                                                                    |             |                        | A SAINIK<br>416005,<br>Idia<br><b>ch.com</b>         | Leaftech Softwa<br>PLOT NO 96, MUł<br>VASAHAT, Kolhap<br>Maharashtra - 27, |     |       |  |
| Leaftech Software<br>PLOT NO 96, MUKTA SAINIK<br>VASAHAT, Kolhapur 416005,<br>Maharashtra - 27, India<br>Email: info@leaftech.com<br>Contact No. : +91 88884 44113Quotation<br>Date : 2023-09-07<br>Quotation No. : 79<br>GST No. : 278WJPG9958F1ZCAddress<br>14, qwert yuiop<br>Kolhapur, Maharashtra (MH)(400015)PriceQtyTotalDiscountGSTIGSTAmount390001390000-IGST: 0 %R5. 39000                                                                                                    |             |                        | A SAINIK<br>416005,<br>idia<br><b>ch.com</b>         | Leaftech Softwa<br>PLOT NO 96, MUR<br>VASAHAT, Kolhap<br>Maharashtra - 27  |     |       |  |
| PLOT NO 96, MUKTA SAINIK         VASAHAT, Kolhapur 416005,<br>Maharashtra - 27, India         Email: info@leaftech.com         Contact No. : +91 88884 44113         Quotation         Date : 2023-09-07         Quotation No. : 79         GST No. : 27BWJPG9958F1ZC         Address         14, qwert yuiop         Kolhapur, Maharashtra (MH)(400015)         Price       Qty         Total       Discount         GST       IGST 0 %         Rs. 39000       1                                                                                            |             |                        | A SAINIK<br>416005,<br>idia<br>ch.com                | PLOT NO 96, MUR<br>VASAHAT, Kolhap<br>Maharashtra - 27                     |     |       |  |
| VASAHAT, Kolhapur 416005,<br>Maharashtra - 27, India         Email: info@leaftech.com<br>Contact No. : +91 88884 44113         Quotation<br>Date : 2023-09-07<br>Quotation No. : 79<br>GST No. : 278WJPG9958F1ZC         Address<br>14, qwert yuiop<br>Kolhapur, Maharashtra (MH)(400015)         Price       Qty       Total       Discount       GST       IGST       Amount         39000       1       39000       0       -       IGST : 0 %       Rs. 39000                                                                                             |             |                        | 416005,<br>idia<br>ch.com                            | VASAHAT, Kolhap<br>Maharashtra - 27                                        |     |       |  |
| Email: info@leaftech.com         Contact No. : +91 88884 44113         Quotation         Date : 2023-09-07         Quotation No. : 79         GST No. : 27BWJPG9958F1ZC         Address         14, qwert yuiop         Kolhapur, Maharashtra (MH)(400015)         Price       Qty         Total       Discount         GST : 0 %       Rs. 39000                                                                                                    |             |                        | ch.com                                               | Manarashtra - 21                                                           |     |       |  |
| Contact No. : +91 88884 44113         Quotation         Date : 2023-09-07         Quotation No. : 79         GST No. : 27BWJPG9958F1ZC         Address         14, qwert yuiop         Kolhapur, Maharashtra (MH)(400015)         Price       Qty       Total       Discount       GST       IGST       Amount         39000       1       39000       0       -       IGST : 0 %       Rs. 39000                                                                                                    |             |                        | 8884 44113                                           | Email: info@lea                                                            |     |       |  |
| Quotation<br>Date : 2023-09-07<br>Quotation No.: 79<br>GST No.: 27BWJPG9958F1ZC         Address<br>14, qwert yuiop<br>Kolhapur, Maharashtra (MH)(400015)         Price       Qty       Total       Discount       GST       IGST       Amount         39000       1       39000       0       -       IGST: 0 %       Rs. 39000                                                                                                    |             |                        | 000044413                                            | Contact No. : +9                                                           |     |       |  |
| Quotation       Date: 2023-09-07         Quotation No.: 79       GST No.: 27BWJPG9958F1ZC         Address       14, qwert yuiop         Kolhapur, Maharashtra (MH)(400015)       ST         Price       Qty       Total       Discount       GST       IGST       Amount         39000       1       39000       0       -       IGST: 0 %       Rs. 39000                                                                                                    |             |                        |                                                      |                                                                            |     |       |  |
| Quotation No. : 79         GST No. : 27BWJPG9958F1ZC         Address         14, qwert yuiop         Kolhapur, Maharashtra (MH)(400015)         Price       Qty       Total       Discount       GST       IGST       Amount         39000       1       39000       0       -       IGST : 0 %       Rs. 39000                                                                                                    |             |                        |                                                      | Date: 2023-09-07                                                           |     |       |  |
| GST No. : 27BWJPG9958F1ZC         Address         14, qwert yuiop         Kolhapur, Maharashtra (MH)(400015)         Price       Qty       Total       Discount       GST       IGST       Amount         39000       1       39000       0       -       IGST : 0 %       Rs. 39000                                                                                                    |             |                        |                                                      | Quotation No. :                                                            |     |       |  |
| Address<br>14, qwert yuiop<br>Kolhapur, Maharashtra (MH)(400015)         Price       Qty       Total       Discount       GST       IGST       Amount         39000       1       39000       0       -       IGST:0%       Rs. 39000                                                                                                    |             |                        | 9958F1ZC                                             | GST No. : 27BWJ                                                            |     |       |  |
| 14, qwert yuiop<br>Kolhapur, Maharashtra (MH)(400015)         Price       Qty       Total       Discount       GST       IGST       Amount         39000       1       39000       0       -       IGST:0%       Rs. 39000                                                                                                    |             |                        |                                                      | Address                                                                    |     |       |  |
| Price       Qty       Total       Discount       GST       IGST       Amount         39000       1       39000       0       -       IGST:0%       Rs.39000                                                                                                    |             |                        |                                                      | 14, qwert yuiop                                                            |     |       |  |
| Price         Qty         Total         Discount         GST         IGST         Amount           39000         1         39000         0         -         IGST:0%         Rs.39000                                                                                                    |             |                        | ntra (MH)(400015)                                    | Kolhapur, Mahara                                                           |     |       |  |
| Price         Qty         Total         Discount         GST         IGST         Amount           39000         1         39000         0         -         IGST:0%         Rs.39000                                                                                                    |             |                        |                                                      |                                                                            |     |       |  |
| 39000 1 39000 0 - IGST: 0 % Rs. 39000                                                                                                    | Amount      | GST IGST               | Discount                                             | Total                                                                      | Qty | Price |  |
| D: 0                                                                                                    | Rs. 39000   | - IGST:0%              | 0                                                    | 39000                                                                      | 1   | 39000 |  |
| K5. U                                                                                                    |             | Rs. 0                  |                                                      |                                                                            |     |       |  |
| Shipping Charges Rs. 0                                                                                                    | arges Rs. 0 | Shipping Charg         |                                                      |                                                                            |     |       |  |
| Amount to pay Rs. 39000                                                                                                    |             | nount to pay Rs. 39000 |                                                      |                                                                            |     |       |  |
|                                                                                                    |             |                        |                                                      |                                                                            |     |       |  |
| For Authorised Signatory,<br>Leaftech Software                                                                                                    |             |                        | gnatory,                                             | For Authorised                                                             |     |       |  |

### Performa

#### 1. Accessing Proforma Invoices

- Navigating to the Proforma Invoice Module
- User Permissions and Roles

#### 2. Creating a New Proforma Invoice

- Initiating <u>a Proforma Invoice</u>
- Adding Customer Details
- Selecting Products or Services
- Customizing Proforma Invoice Information
- 3. Proforma Invoice Items
  - Adding, Editing, and Deleting Items
  - Quantity, Unit Price, and Total Amount
  - Tax Settings
- 4. Discounts and Additional Charges
  - Applying Discounts
  - Including Extra Charges
  - Subtotal and Grand Total Calculation

| Leaftech Software                                 | =                              |                             |            |              |                  |             |           |          |       |          |        |           | Logo   |
|---------------------------------------------------|--------------------------------|-----------------------------|------------|--------------|------------------|-------------|-----------|----------|-------|----------|--------|-----------|--------|
| min   Dashboard                                   | Add New Perfo                  | rma Invoice                 | 5          |              |                  |             |           |          |       |          |        |           |        |
| • Purchase Orders <                               | Order Information              |                             |            |              |                  |             |           |          |       |          |        |           |        |
| Add New Purchase Quote                            | Sr. No.                        |                             | 8          |              | Performa Invo    | PP 2324 008 |           |          | Date  |          | 1      | 1-12-2023 |        |
| All Purchase Quote list                           |                                |                             |            |              | No.              |             |           |          |       |          |        |           |        |
| Quotation Orders <                                | Mobile                         |                             |            |              |                  |             | Email ID  |          | Enter | Email    |        |           |        |
| Add New Quotation                                 | Customer Name                  |                             | Name       |              |                  |             |           |          |       |          |        |           |        |
| All Quotation list                                | Company Name                   | Company Name * Company Name |            |              |                  |             |           |          |       |          |        |           |        |
| Performa Invoice Orders      Add Performa Invoice | Recivers Address Enter address |                             |            | 55           |                  |             | Pincode   |          | Enter | pincode  |        |           |        |
| All Performa Invoice list                         | City                           |                             | Enter city |              |                  |             | State     |          | Selec | t State  |        |           | v      |
| o Invoice Orders <                                | Pan Number                     |                             | pan Numbe  | r            |                  | GST Number  |           |          | GST   | lumber   |        |           |        |
| Add New Invoice                                   | Order Descrpition              |                             |            |              |                  |             |           |          |       |          |        |           |        |
| Purchase and Sales Report                         | Salart Product                 |                             |            |              |                  | 0           |           |          |       | •        | 0      |           | ADD    |
| ruichase and sales report                         | Select Product                 |                             |            | •            | ·                | Ū           |           | 0        |       | <u> </u> |        |           |        |
| a Products <                                      | Sr.No.                         | Name Of Produ               | ct         |              | Price            | CGST + SGST | IGST      | Discount |       | Qty      | Amount | 1         | Remove |
| Add Product                                       |                                |                             |            |              |                  |             |           |          | To    | tal      |        | 0         |        |
| All Product                                       | Shipping Charges               |                             | 0          |              |                  |             |           |          |       |          |        |           |        |
| Categories                                        | Terms & Conditions             |                             |            |              |                  |             |           |          |       |          |        |           |        |
| Sub Categories                                    | Constantis                     |                             | B          | U 8 Source S | Sans Pro • 🔥 • 📰 | ΞΞ. ⊞. Θ    | ■ ■ × > ? |          |       |          |        |           |        |
| o Vendor <                                        |                                |                             |            |              |                  |             |           |          |       |          |        |           |        |
| O Add Vendor                                      |                                |                             |            |              |                  |             |           |          |       |          |        |           |        |
| All Vendors                                       | Submit                         |                             |            |              |                  |             |           |          |       |          |        |           |        |
| Customers <                                       |                                |                             |            |              |                  |             |           |          |       |          |        |           |        |

### Performa Invoice Order

### Invoice

### • Accessing the All Invoice List

- Navigating to the Invoice Section
- Understanding Filters and Sorting Options
- Viewing Invoice
  - List of Quotations
  - Key Information Displayed
  - Quick Actions (Edit, Delete, Convert)
- Filtering and Sorting Options
  - Customizing the Displayed Invoice
  - Sorting by Date, Status, or Customer
- Advanced Search Functionality
  - Utilizing the Search Bar Effectively
  - Searching by Customer, Status, or Date Range
- Exporting Invoice List
  - Generating Reports
  - Exporting Data for External Use
- Exporting, Updating and Deleting : Exporting list in CSV, Excel, PDF, Print.

| eaftech Software        | =                           |                                                        |                |                 |               |            |          |              |        |           | Logout |
|-------------------------|-----------------------------|--------------------------------------------------------|----------------|-----------------|---------------|------------|----------|--------------|--------|-----------|--------|
| 1   Dashboard           | Add New Invoid              | ce                                                     |                |                 |               |            |          |              |        |           |        |
| urchase Orders <        | Order Information           |                                                        |                |                 |               |            |          |              |        |           |        |
| Add New Purchase Quote  | Sr. No.                     | 151                                                    |                | Invoice No.     | PP 2324 00151 |            |          | Date         | 1      | 1-12-2023 | ۲      |
| All Purchase Quote list | Mobile Email ID Enter Email |                                                        |                |                 |               |            |          |              |        |           |        |
| tation Orders <         | Customer Name               |                                                        |                |                 |               |            |          |              |        |           |        |
| d New Quotation         |                             | Nam                                                    | 10             |                 |               |            |          |              |        |           |        |
| Quotation list          | Company Name                | * Co                                                   | mpany Name     |                 |               |            |          |              |        |           |        |
| forma Invoice Orders 🔇  | Recivers Address            | Recivers Address         Pincode         Enter pincode |                |                 |               |            |          |              |        |           |        |
| dd Performa Invoice     | City                        | Ente                                                   | er city        |                 |               | State      |          | Select State |        |           | ~      |
| l Performa Invoice list | Pan Number                  | pan Number                                             |                |                 |               | GST Number |          | GST Number   |        |           |        |
| dd Marylanolae          | Eway Bill Apply             |                                                        |                |                 |               |            |          |              |        |           |        |
| Il Invoice list         |                             |                                                        |                |                 |               |            |          |              |        |           |        |
| rchase and Sales Report | Order Descrpition           |                                                        |                |                 |               |            |          |              |        |           |        |
|                         | Select Product              |                                                        | ~              | 0               | 0             | 0          | 0        | 0            | 0      | ADD       |        |
| ducts <                 | Sr.No.                      | Name Of Product                                        |                | Price           | CGST + SGST   | IGST       | Discount | Qty          | Amount | Remove    |        |
| dd Product              |                             |                                                        |                |                 |               |            |          | Total        |        | 0         |        |
| ll Product              |                             |                                                        |                |                 |               |            |          |              |        | -         |        |
| ategories               | Shipping Charges            | 0                                                      |                |                 |               |            |          |              |        |           |        |
| ub Categories           | Terms & Conditions          | ×-                                                     | B U 8 Source S | ans Pro - 👗 - 🗮 | ≡ ≡• ⊞• ≪     |            | ?        |              |        |           |        |
| ndor <                  |                             |                                                        |                |                 |               |            |          |              |        |           |        |
| ld Vendor               |                             |                                                        |                |                 |               |            | _        |              |        |           |        |
| Vendors                 | Submit                      |                                                        |                |                 |               |            |          |              |        |           |        |
| stomers <               | Submit                      |                                                        |                |                 |               |            |          |              |        |           |        |

### Add Invoice

### Invoice

- Accessing the All Invoice List
- Navigating to the Invoice Section
- Understanding Filters and Sorting Options
- Viewing Invoice.
- List of Invoice
- Key Information Displayed
- Quick Actions (Edit, Delete, Convert)
- Filtering and Sorting Options
- Customizing the Displayed Invoice
- Sorting by Date, Status, or Customer
- Advanced Search Functionality
- Utilizing the Search Bar Effectively
- Searching by Customer, Status, or Date Range
- Exporting Invoice List
- Generating Reports
- Exporting Data for External Use
   Exporting, Updating and Deleting :
- Exporting list in CSV, Excel, PDF, Print.

|                           | =                                       |                   |             |                           |
|---------------------------|-----------------------------------------|-------------------|-------------|---------------------------|
| n   Dashboard             | All Invoic                              | es                |             |                           |
| urchase Orders <          | Copy CS                                 | V Excel PDF       | Print Colum | n Visibility 🔻            |
| Add New Purchase Quote    | Sr. no.                                 | Date              | Invoice ID  | Customer Name             |
| All Purchase Quote list   | 1                                       | 26/09/2023        | 150         | Mr:Sanket Mane            |
| uotation Orders <         |                                         |                   |             |                           |
| Add New Quotation         | 2                                       | 26/09/2023        | 149         | Mr:Sujay Shinde           |
| All Quotation list        |                                         |                   |             |                           |
| erforma Invoice Orders 🔇  | 3                                       | 26/09/2023        | 148         | Mr Shivam                 |
| Add Performa Invoice      |                                         |                   |             |                           |
| All Performa Invoice list | 4                                       | 20/09/2023        | 147         | Mr:Pradeep Balwant Talkar |
| voice Orders <            | 5                                       | 20/09/2023        | 146         | Mr:Ravindra Samabji Kumbl |
| Add New Invoice           |                                         |                   |             |                           |
| All Invoice list          | 6                                       | 16/09/2023        | 145         | Mr:Rajendra Lohar         |
| urchase and Sales Repor   | 7                                       | 15/09/2023        | 144         | Mr:Mayor Sutar            |
| roducts <                 | 1 i i i i i i i i i i i i i i i i i i i | 13/03/2023        |             | in the year out an        |
| Add Product               | 8                                       | 13/09/2023        | 143         | Mr:Amar Shinde            |
| All Product               | 9                                       | 12/09/2023        | 142         | Mr:Nilesh Vittal Bhide    |
| Sub Catagories            |                                         |                   |             |                           |
| endor <                   | 10                                      | 08/09/2023        | 141         | Mr: Chandrakant Powar     |
| Add Vendor                | Showing 1 to                            | 10 of 115 entries |             |                           |
| All Vendors               |                                         |                   |             |                           |
|                           |                                         |                   |             |                           |

### All Invoice Order

|                              |                                                   |              | Search:         |         |
|------------------------------|---------------------------------------------------|--------------|-----------------|---------|
| Contact                      | Address                                           | Total amount | Invoice Details | Remove  |
| 7896321456<br>abcd@gmail.com | 14, bcds trwa, Kolhapur, Maharashtra (MH), 400101 | 10000        | View            | Delete  |
| 7896321456<br>abcd@gmail.com | 14, bcds trwa, Kolhapur, Maharashtra (MH), 400101 | 11800        | View            | Delete  |
| 7896321456<br>abcd@gmail.com | 14, bcds trwa, Morjim, Goa (GA), 400101           | 15800        | View            | Delete  |
| 7896321456<br>abcd@gmail.com | 14, bcds trwa, Kolhapur, Maharashtra (MH), 400101 | 2570         | View            | Delete  |
| 7896321456<br>abcd@gmail.com | 14, bcds trwa, Kolhapur, Maharashtra (MH), 400101 | 5100         | View            | Delete  |
| 7896321456<br>abcd@gmail.com | 14, bcds trwa, Kolhapur, Maharashtra (MH), 400101 | 8642         | View            | Delete  |
| 7896321456<br>abcd@gmail.com | 14, bcds trwa, Kolhapur, Maharashtra (MH), 400101 | 12000        | View            | Delete  |
| 7896321456<br>abcd@gmail.com | 14, bcds trwa, Kolhapur, Maharashtra (MH), 400101 | 10200        | View            | Delete  |
| 7896321456<br>abcd@gmail.com | 14, bcds trwa, Kolhapur, Maharashtra (MH), 400101 | 36200        | View            | Delete  |
| 7896321456<br>abcd@gmail.com | 14, bcds trwa, Kolhapur, Maharashtra (MH), 400101 | 9000         | View            | Delete  |
|                              |                                                   | Previous     | 1 2 3 4 5       | 12 Next |

### Invocie

#### Key Functionalities:

#### 1.Accessing Invoice Details:

• Navigate to the "Invoice Details" section in the application.

• Click on the specific Invoice entry to access detailed information.

2. Viewing Detailed Invoice Information:

 The Invoice details view provides a comprehensive overview of the Invoice, including vendor details, items, quantities, costs, and any additional information.

#### 3. Editing Invoice Details:

 If necessary, click on the "Edit" button within the Invoice details view to make changes.

• Update relevant information such as quantities, costs, or vendor details.

#### 4. Print Invoice Order:

Can print Invoice order as a bill for vendor or customer by clicking print purchase order button.

| Leaftech Software            | =                                               |             |
|------------------------------|-------------------------------------------------|-------------|
| Admin   Dashboard            | Invoice Details                                 |             |
| Purchase Orders <            | Customer's Details                              |             |
| O Add New Purchase Quote     | Vendor Name                                     |             |
| All Purchase Quote list      | Mr:Sanket Mane                                  |             |
| Quotation Orders <           | Mobile                                          |             |
| O Add New Quotation          | 7896321456                                      |             |
| O All Quotation list         | Address                                         |             |
| 20 Performa Invoice Orders < | 14, bcds trwa                                   |             |
| O Add Performa Invoice       | State                                           |             |
| O All Performa Invoice list  | Maharashtra (MH)                                |             |
| Lo Invoice Orders <          |                                                 |             |
| O Add New Invoice            |                                                 |             |
| O All Invoice list           | Description Of Products                         |             |
| 20 Purchase and Sales Report | Product Name                                    | Price       |
| 🚑 Products <                 | 0.5 Classic 05 Super Tech Self Priming Pump Set | Rs. 2118.64 |
| O Add Product                |                                                 |             |
| O All Product                |                                                 |             |
| O Categories                 |                                                 |             |
| O Sub Categories             |                                                 |             |
| 20 Vendor <                  |                                                 |             |
| O Add Vendor                 |                                                 |             |
| O All Vendors                |                                                 |             |
| Lustomers <                  |                                                 |             |

### Create Invoice Order

|                | Logout                  |
|----------------|-------------------------|
| Print Invoice  | Date :26-September-2023 |
|                |                         |
|                |                         |
|                |                         |
| Email          |                         |
| abcd@gmail.com |                         |
| City           |                         |
| Kolhapur       |                         |
| Pincode        |                         |
| 400101         |                         |
|                |                         |

| Qty | Total       | Tax                                            | Discount            | Amount    |
|-----|-------------|------------------------------------------------|---------------------|-----------|
| 4   | Rs. 8474.56 | CGST : 9 % Rs. 762.71<br>SGST : 9 % Rs. 762.71 | 0                   | Rs. 10000 |
|     |             |                                                | Shipping<br>Charges | Rs. 0     |
|     |             |                                                | Grand<br>Total      | Rs. 10000 |

### Invoice

Pdf print of Invoice order The Invoice details view provides a comprehensive overview of the quotation, including vendor details, items, quantities, costs, and any additional information.

| Attend 0.000/0001       P                                                                                                    |                             |                                         |                                                                                                    |          |         |                                                 |         |                      |            |               |              |                   |
|----------------------------------------------------------------------------------------------------|-----------------------------|-----------------------------------------|----------------------------------------------------------------------------------------------------|----------|---------|-------------------------------------------------|---------|----------------------|------------|---------------|--------------|-------------------|
| Ale ingeneration   Ale index conservation   Ale index conservati                                                                                                    | Leattech Software           | =                                       |                                                                                                    |          |         |                                                 |         |                      |            |               |              | Logout            |
| <ul> <li></li></ul>                                                                                                    | Admin   Dashboard           | V                                       |                                                                                                    |          |         |                                                 |         |                      |            |               |              |                   |
| <ul> <li>Make Production of Market Safeting Production of Market Safeting Producting Production of Marke</li></ul>                                          | Lo Purchase Orders <        |                                         |                                                                                                    |          |         |                                                 |         |                      |            |               |              |                   |
| A Brochse Quester       PO/T GS stands Abalic       PO/T GS stands Abalic       Definition Abalic       Definition Abalic       Definite Abalic       Definition Abalic                                                                                                    | O Add New Purchase Quote    | Leaftech Softv                          | ware                                                                                                    |          |         | Invoice                                         |         |                      |            |               |              |                   |
|                                                                                                    | O All Purchase Quote list   | PLOT NO 96, M<br>VASAHAT, Kolh          | UKTA SAINIK<br>apur 416005,                                                                                        |          |         | Date : 26/09/2023<br>Invoice Id. : PP 2324 0032 |         |                      |            |               |              |                   |
| <ul> <li>Add New Quardania             <ul> <li>Add New Quardania             <li>Add New Quardania             <li>Add New Quardania             <li>Add New Quardania             <li>Add New Quardania             <li>Add New Quardania             <li>Add New Quardania             <li>Add New Quardania             </li> <li>Add New Quardania             </li> <li>Add New Quardania             <li>Add New Quardania             </li> <li>Add New Quardania             </li> <li>Add New Quardania             </li> <li>Add New Quardania             </li> <li>Add New Quardania             </li> <li>Add New Quardania             </li> <li>Add New Quardania             </li> <li>Add New Quardania             </li> <li>Add New Quardania             </li> <li>Add New Quardania             </li> <li>Add New New Quardania             </li> <li>Add New New Quardania             </li> <li>Add New New New Quardania             </li> <li>Add New New New Quardania             </li> <li>Add New New New Quardania             </li> <li>Add New New New Quardania             </li> <li>Add New New New New Quardania             </li> <li>Add New New New New New New New New New New</li></li></li></li></li></li></li></li></li></ul></li></ul>                                                                                                    | Lo Quotation Orders <       | Maharashtra - 2<br>Email: info@le       | 27, India<br>eaftech.com                                                                                           |          |         | GST No. :27BWJPG9958F1ZZ                        |         |                      |            |               |              |                   |
| Algonationality       Algonationality       Algonationality <td< td=""><td>O Add New Quotation</td><td>Contact No. : +</td><td colspan="10">ontact No. : +91 94237 79160</td></td<>                                                                                                    | O Add New Quotation         | Contact No. : +                         | ontact No. : +91 94237 79160                                                                                       |          |         |                                                 |         |                      |            |               |              |                   |
|                                                                                                    | O All Quotation list        | Customer Det                            | Customer Details     Address Details       Company Name : MAPPLEA     14, bcds trwa                                |          |         |                                                 |         |                      |            |               |              |                   |
| Add Nerrorma Involue       Ball 3: Bidglightalicant         Add Nerrorma Involue       Service Status: 3983/32585         Add Nerrorate Involue       Service Status: 3983/32585         Add Nerrorate Involue       Service Status: 3983/32585         Add Nerrorate Involue       Service Status: 3983/32585         Add Nerrorate Involue       Service Status: 3983/32585         Add Nerrorate Involue       Service Status: 3983/32585         Add Nerrorate Involue       Service Status: 3983/32586         Add Nerrorate Into Status: 3983/32586       Service Status: 3983/32586         Add Nerrorate Into Status: 3983/32586       Service Status: 3983/32586         Add Nerrorate Into Status: 3983/32586       Service Status: 3983/32586         Add Nerrorate Into Status: 3983/32586       Service Status: 3983/32586         Add Nerrorate Into Status: 3983/32586       Service Status: 3983/32586         Add Nerrorate Into Status: 3983/32586       Service Status: 3983/32586         Add Nerrorate Into Status: 3983/32586       Service Status: 3983/32586         Status: 3983/32586       Service Status: 3983/32586         Status: 3983/32586       Service Status: 3983/32586         Status: 3983/32586       Service Status: 3983/32586         Status: 3983/32586       Service Status: 3983/32586         Status: 3983/32586       Service Status: 3983/3                                                                                                    | 🔓 Performa Invoice Orders 🔇 | Company Nam<br>Customer Nam             | Jonpany Name: MAPPLEA     14, bcds trwa       Sustomer Name: Mr:Sanket Mane     Kolhapur, Maharashtra (MH)(400101) |          |         |                                                 |         |                      |            |               |              |                   |
| A Nervine Vinder                Get Munder: 201               Get Munder: 201                                                                                                    | O Add Performa Invoice      | Email : abcd@g<br>Contact : 78963       | Email : abcd@gmail.com<br>Contact : 7896321456                                                                     |          |         |                                                 |         |                      |            |               |              |                   |
| ▲ hordica Condexs <ul> <li>A dda New Hondica Condexs</li> <li>A dda New Hondica Condexs</li> <li>A dda New Hondica Condexs</li> <li>A dda New Hondica Condexs</li> <li>A dda New Hondica Condexs</li> <li>A dda New Hondica Condexs</li> <li>A dda New Hondica Condexs</li> <li>A dda New Hondica Condexs</li> <li>A dda New Hondica Condexs</li> <li>A dda New Hondica Condexs</li> <li>A dda New Hondica Condexs</li> <li>A dda New Hondica Condexs</li> <li>A dda New Hondica Condexs</li> <li>A dda New Hondica Condexs</li> <li>A dda Product</li> <li>A dda Product</li> <li>A dda Product</li> <li>A dda Product</li> <li>A dda Product</li> <li>A dda Product</li> <li>A dda Product</li> <li>A dda Product</li> <li>A dda Product</li> <li>A dda Product</li> <li>A dda Vendore</li> <li>A dda Vendore</li> <l< th=""><th>O All Performa Invoice list</th><th>Gst Number : 2</th><th colspan="10">Gst Number : 27AWEPM0145N1ZD</th></l<></ul>                                                                                                    | O All Performa Invoice list | Gst Number : 2                          | Gst Number : 27AWEPM0145N1ZD                                                                                       |          |         |                                                 |         |                      |            |               |              |                   |
| <ul> <li></li></ul>                                                                                                    | 🔓 Invoice Orders 🔹 <        | Sr.No.                                  | Name Of Product                                                                                                    | HSN code | Price   | Qty                                             | Total   | Discount (%)         | CGST       | SGST          | IGST         | Amount            |
| All invoide list   Image: Products   Add Product   Add Product   Add Product   All invoide list   Menuer lawerds : Ten Thousand Rupees     Amount lawerds : Ten Thousand Rupees     Payment Details   Name of Bank: Ganara Bank   Account Name: LastRed Software   Account Name: LastRed Software   Account Name: LastRed Software   Account Name: LastRed Software   Account Name: LastRed Software   Account Name: LastRed Software   Account Name: Software   Account Name: Software   Software   Software   Software   Account Name: Software   Software   Software   Software   Software   Software   Software   Software   Software   Software   Software   Software                                                                                                    | O Add New Invoice           | 1                                       | 0.5 Classic 05 Super Tech Self Priming Pump Set                                                                    | 8413     | 2118.64 | 4                                               | 8474.56 | 0                    | CGST:9%    | SGST: 9 %     |              | Rs. 10000         |
| Add Product   Add Product   Add Product   Add Product   Add Product   Add Product   Add Product   Subjectives   Subjectives   Subjectives   Subjectives   Subjectives   Subjectives   Add Vendor   Add Vendor   Add Vendor   Classic S Product Code FSU 048 S.No: S2200132969 / S22001032969 / S2200132969 / S220012960 / S200132969 / S2200132969 / S2200132969 / S2200132969 / S2200132969 / S2200132969 / S2200132969 / S2200132969 / S2200132969 / S2200132969 / S2200132969 / S2200132969 / S2200132969 / S2200132969 / S2200132969 / S2200132969 / S2200132969 / S2200132969 / S2200132969 / S2200132969 / S2200132960 / S2200132960 / S2200132960 / S2200132960 / S22001000 / S22000000 / S220000000 / S22000000 / S220000000 / S22000000 / S2                                                                                                    | O All Invoice list          |                                         |                                                                                                    |          |         |                                                 |         |                      | Rs. 762.71 | Rs. 762.71    |              |                   |
| Amount in words : Ten Thousand Rupees Amount op y     Add Product     Add Product     Amount op y     Parmen Details   Name of Bank : Canara Bank   Account Name : Leaftech Software   Account Name: Leaftech Software   Account Name: Leaftech Software   Categories   Software   Categories   Add Vendor   Categories   Add Vendor   Categories   Software   Categories   Software   Categories   Software   Categories   Sodd Canora be returned back <th>Purchase and Sales Report</th> <th></th> <th></th> <th></th> <th></th> <th></th> <th></th> <th></th> <th></th> <th>Shippi</th> <th>ng Charges</th> <th>Rs. 0</th>                                                                                                    | Purchase and Sales Report   |                                         |                                                                                                    |          |         |                                                 |         |                      |            | Shippi        | ng Charges   | Rs. 0             |
| Add Product   Add Product   All Product   Name of Bank Canara Bank   Account Name: Leaftech Software   Account Name: S032201000139   Branch:SME Kolhapur   IFSC Code: CNRB0005032   Vendor   Add Vendor   Classic 5 Product Code FSU 048 S.No: S2300132968 /52300132968 /52300132969 /   Add Vendor Classic 5 Product Code FSU 048 S.No: S2300132968 /52300132968 /52000 /   Add Vendor Classic 5 Product Code FSU 048 S.No: S2300132968 /52300132968 /52300132968 /52300132968 /52300132968 /   Add Vendor Classic 5 Product Code FSU 048 S.No: S2300132968 /52300132968 /   Add Customer Classic 5 Product Code FSU 048 S.No: S2300132968 /                                                                                                    | Products 4                  | Amount In w                             | rords : Ten Thousand Rupees                                                                                        |          |         |                                                 |         |                      |            | Amount to pay | Rs. 10000    |                   |
| Nature Classic Sproduct       Payment Details       For Authorised Signatory,         All Product       Name of Bank: Canara Bank       Priya Pumps         Categories       Account Name: Leaftech Software       Account Number: So3220000139         Sub Categories       Branch: SME Kolhapur<br>IFSC Code: CNR80005032       Inscritte Code FSU 048 S.No: S23D0132969 /         Add Vendor       Classic S Product Code FSU 048 S.No: S23D0132969 /       Inscritte Code FSU 048 S.No: S23D0132969 /         All Vendors       S23A0126215/S23A0126214       Goods Once Sold Cannot be returned back         Add Customers       Goods Once Sold Cannot be returned back       Inscritte Code FSU 048 S.No: S23D0132969 /                                                                                                    | Add Product                 |                                         |                                                                                                    |          |         |                                                 |         |                      |            |               |              | · · · ·           |
| Categories     Account Name Leaftech Software       Categories     Account Number:5032201000139       Branch:SME Kolhapur     IFSC Code: CNRB0005032       Vendor     IFSC Code: CNRB0005032       Add Vendor     Classic 5 Product Code FSU 048 S.No: S23D0132968 /S23D0132969 /       All Vendors     S23A0126215/S23A0126214       Goods Once Sold Cannot be returned back     Sender Mhatsapp Message                                                                                                    |                             | Payment Details                         | anara Bank                                                                                                    |          |         |                                                 | For A   | uthorised Signatory, |            |               |              |                   |
| O Categories       Account number:03220100139         Branch:SME Kolhapur       IFSC Code: CNRB0005032         Branch:SME Kolhapur       IFSC Code: CNRB0005032         Add Vendor       Classic 5 Product Code FSU 048 5.No: 523D0132969 /         Add Vendors       S23A0126215/S23A0126214         Goods Once Sold Cannot be returned back       Goods Once Sold Cannot be returned back         Add Customer       Send Whatsapp Message                                                                                                    |                             | Account Name :Le                        | eaftech Software                                                                                                   |          |         |                                                 |         |                      |            |               |              |                   |
| IFSC Code: CNRB0005032<br>Wendor Classic 5 Product Code FSU 048 S.No: 523D0132968 / 523D0132969 /<br>Classic 5 Product Code FSU 048 S.No: 523D0132968 / 523D0132969 /<br>523A0126215/523A0126214<br>Goods Once Sold Cannot be returned back<br>Customer Classic Customer Classic Code: CNRB0005032                                                                                                    |                             | Branch:SME Kolha                        | abni.<br>20270100123                                                                                               |          |         |                                                 |         |                      |            |               |              |                   |
| Add Vendor Classic 5 Product Code FSU 048 S.No: 523D0132968 / 523D0132969 /   Adl Vendors 523A0126215/523A0126214   All Vendors Goods Once Sold Cannot be returned back   Add Customers Goods Once Sold Cannot be returned back                                                                                                    | • Vendor                    | IFSC Code: CNRB                         | 0005032                                                                                                    |          |         |                                                 |         |                      |            |               |              |                   |
| <ul> <li>All Vendors</li> <li>S23A0126215/523A0126214</li> <li>Goods Once Sold Cannot be returned back</li> <li>Add Customer</li> <li>Add Customer</li> </ul>                                                                                                    | Add Vender                  | Classic 5 Product                       | Code FSU 048 S.No: S23D0132968 /S23D0132969 /                                                                      |          |         |                                                 |         |                      |            |               |              |                   |
| Goods Once Sold Cannot be returned back Goods Once Sold Cannot be returned back Add Customer Goods Once Sold Cannot be returned back Goods Once Sold Cannot be returned back Goods Once Sold Cannot be returned back Goods Once Sold Cannot be returned back Goods Once Sold Cannot be returned back Goods Once Sold Cannot be returned back Goods Once Sold Cannot be returned back Goods Once Sold Cannot be returned back Goods Once Sold Cannot be returned back Goods Once Sold Cannot be returned back Goods Once Sold Cannot be returned back Goods Once Sold Cannot be returned back Goods Once Sold Cannot be returned back Goods Once Sold Cannot be returned back                                                                                                    |                             | 523A0126215/523A0126214                 |                                                                                                    |          |         |                                                 |         |                      |            |               |              |                   |
| O Add Customer Carter PDF Carter Control Carter Control Carter Co |                             | Goods Once Sold Cannot be returned back |                                                                                                    |          |         |                                                 |         |                      |            |               |              |                   |
| Send Whatsapp Message                                                                                                    | Customers <                 |                                         |                                                                                                    |          |         |                                                 |         |                      |            |               |              |                   |
|                                                                                                    | Add Customer                |                                         |                                                                                                    |          |         |                                                 |         |                      |            | Send Wha      | tsapp Messag | ge 📥 Generate PDF |
|                                                                                                    |                             |                                         |                                                                                                    |          |         |                                                 |         |                      |            |               |              |                   |

Invoice Pdf

### Reports

### **Purchase and Sales Report**

#### **1. Generating Purchase Reports:**

- Navigate to the "Reports" section and select "Purchase Reports."
- Input relevant parameters such as date range, vendors, or specific products.
- Generate detailed reports outlining purchase transactions and costs.

#### 2. Generating Sales Reports:

- Navigate to the "Reports" section and select "Sales Reports."
- Input relevant parameters such as date range, clients, or specific products.
- Generate detailed reports outlining sales transactions and revenue.

| Leaftech Software            | =         |                    |            |  |
|------------------------------|-----------|--------------------|------------|--|
| Admin   Dashboard            | Purchase  | & Sales report Pro | oduct Wise |  |
| 🍰 Purchase Orders 🛛 🔇        | Product : | Select Product     |            |  |
| O Add New Purchase Quote     | _         |                    |            |  |
| O All Purchase Quote list    |           | Search             |            |  |
| ac Quotation Orders <        |           |                    |            |  |
| O Add New Quotation          | Purchase  | & Sales report Dat | e Wise     |  |
| O All Quotation list         |           |                    |            |  |
| 🍰 Performa Invoice Orders 🤇  | From :    | dd-mm-yyyy         | To:        |  |
| O Add Performa Invoice       |           | Search             |            |  |
| O All Performa Invoice list  | _         |                    |            |  |
| La Invoice Orders <          |           |                    |            |  |
| O Add New Invoice            |           |                    |            |  |
| O All Invoice list           |           |                    |            |  |
| 20 Purchase and Sales Report |           |                    |            |  |
| Se Products                  |           |                    |            |  |
| Add Product                  |           |                    |            |  |
|                              |           |                    |            |  |
|                              |           |                    |            |  |
| O Sub Categories             |           |                    |            |  |
| Sendor <                     |           |                    |            |  |
| O Add Vendor                 |           |                    |            |  |
| O All Vendors                |           |                    |            |  |
| Lo Customers <               |           |                    |            |  |
|                              |           |                    |            |  |

|            |        |            |      |            | Logout |  |
|------------|--------|------------|------|------------|--------|--|
|            |        |            |      |            |        |  |
| ~          | From : | dd-mm-yyyy | To : | dd-mm-yyyy |        |  |
|            |        |            |      |            |        |  |
|            |        |            |      |            |        |  |
| dd-mm-yyyy |        |            |      |            |        |  |
|            |        |            |      |            |        |  |
|            |        |            |      |            |        |  |

#### FEATURED

### **LEAFTECH.IN Guarantee**

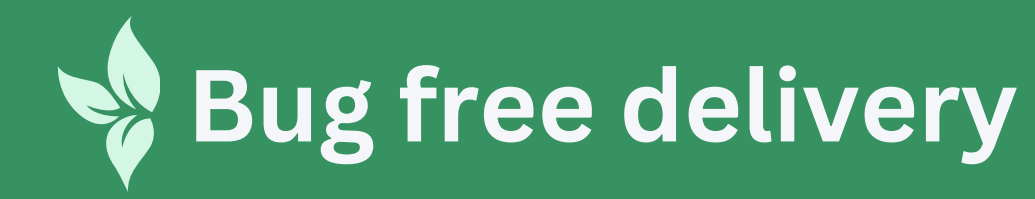

Priority on site support

Friendly and supportive staff

Focusing more on satisfactory service than commercial benefit

### Get Free Consultation (2) +91-88888444113

### **Continued relations for decades**

Ethical and transparent transactions

One point communication

24/7 support for maintenance

### FESTIMONIAL Future of Software Solutions with LeafTech

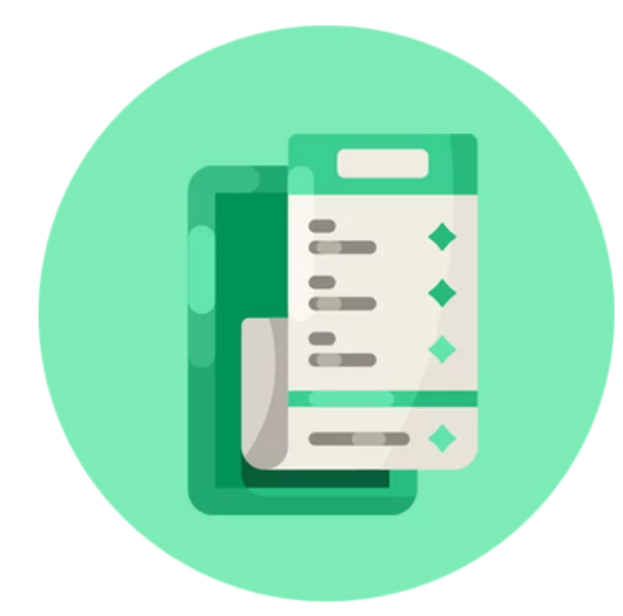

# 

#### Billing and Stock Managment Application

With our billing application, you can effortlessly create, customize, and send professional invoices to your clients, saving you time.

| Inventory | Accounting |  |
|-----------|------------|--|
| Purchase  | Recovery   |  |
| Reports   | Billing    |  |

#### Customer Relationship Management (C.R.M.)

empowers your organization to excel in building, maintaining, and nurturing those all-important customer connections.

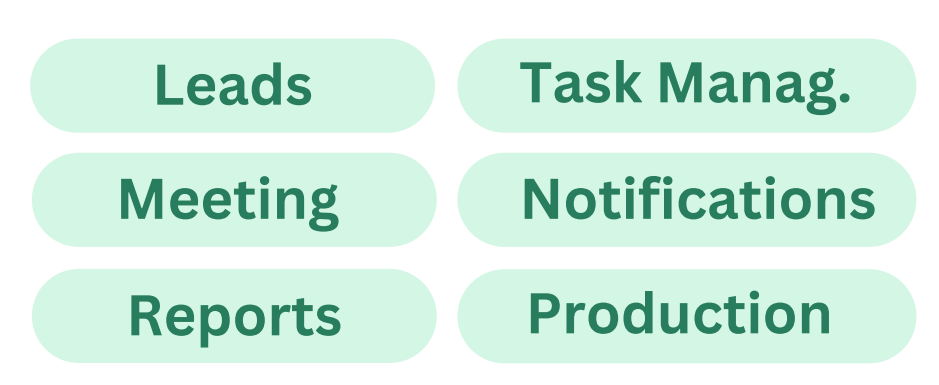

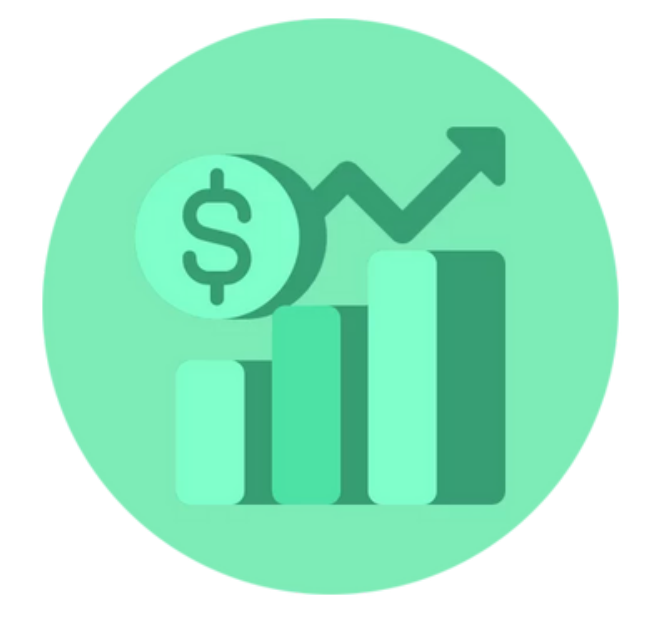

#### <u>Sales and</u> <u>Distribution E.R.P.</u>

In the dynamic world of commerce, managing sales and distribution operations efficiently is crucial for your business's success.

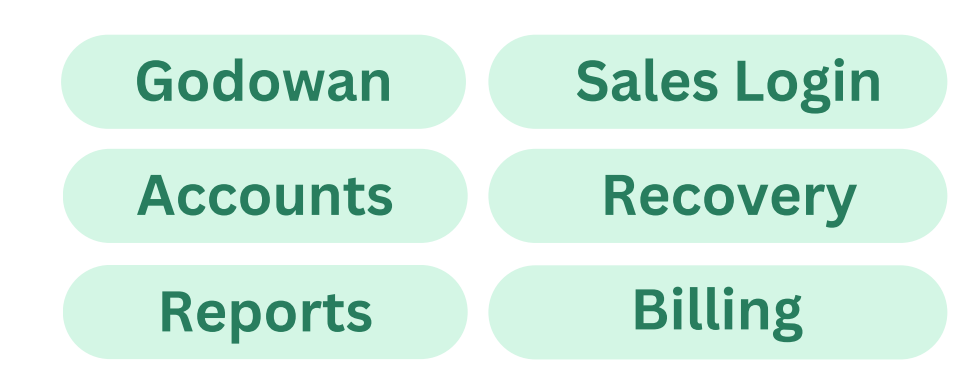

### FESTIMONIAL Future of Software Solutions with LeafTech

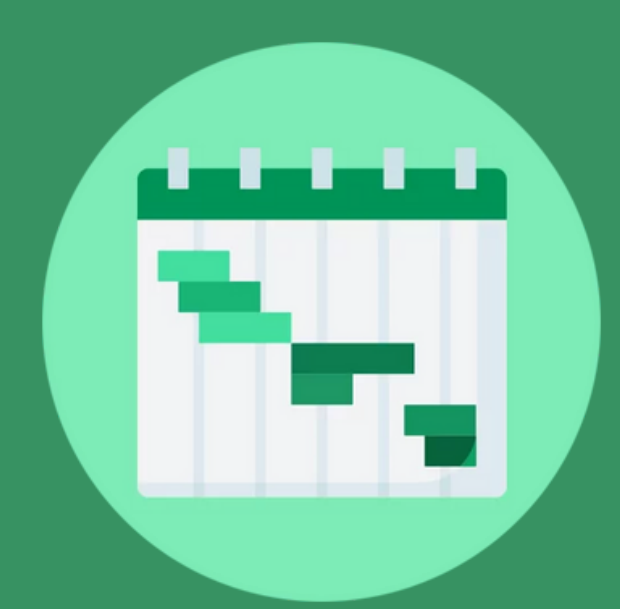

#### Task Management

it's a tool that helps you regain control of your tasks and be more productive. Here's why LeafTech is the ideal choice for your task

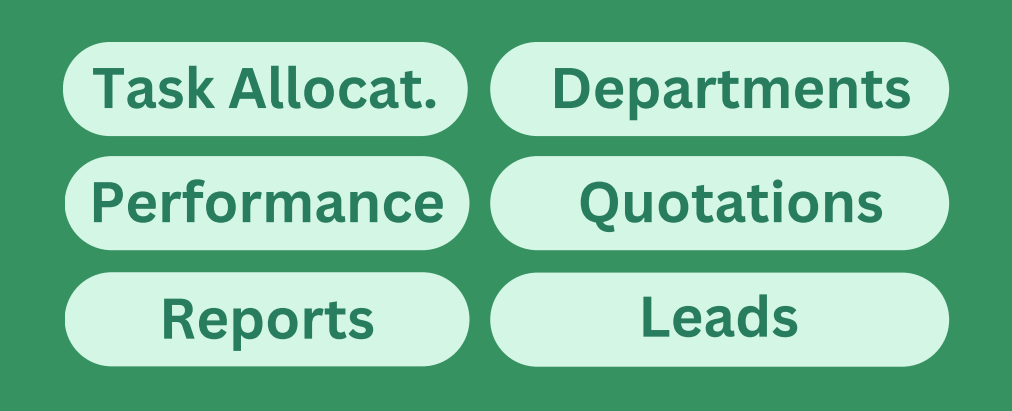

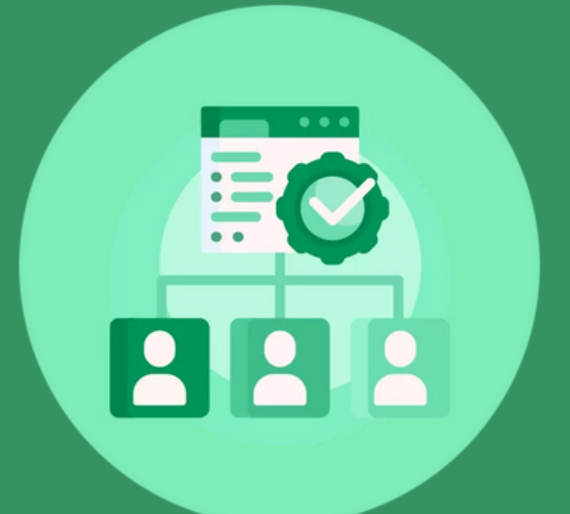

#### Manufacturing E.R.P.

we offer a comprehensive and tailored Manufacturing Enterprise Resource Planning (ERP) solution designed specifically for Factories.

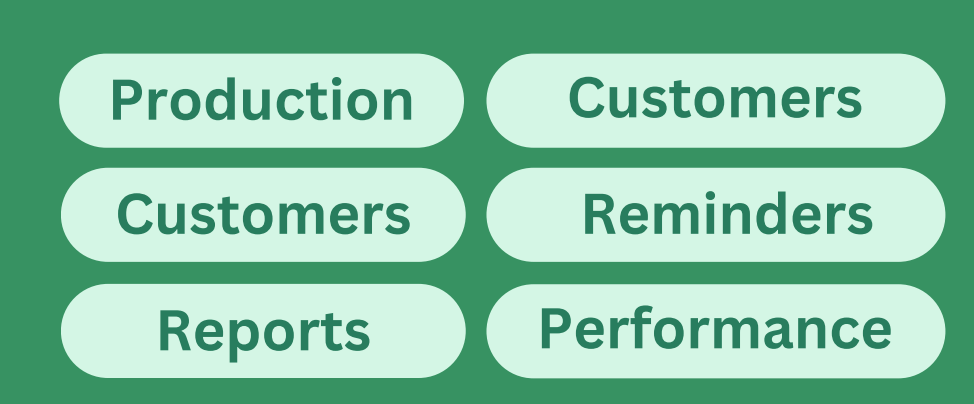

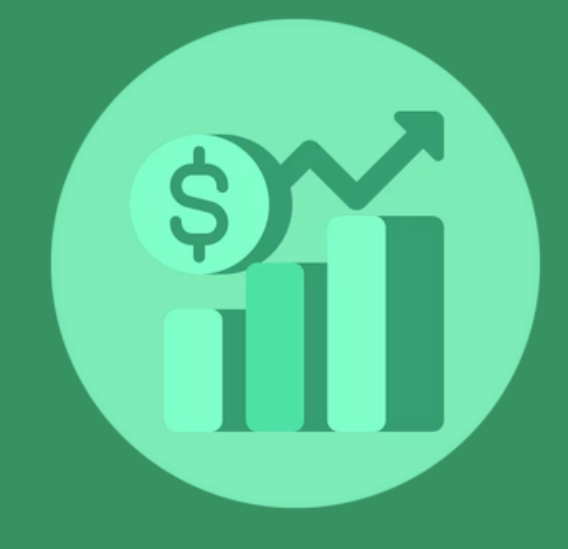

#### Appointment Management

we understand the significance of seamless appointment management in today's fastpaced world.

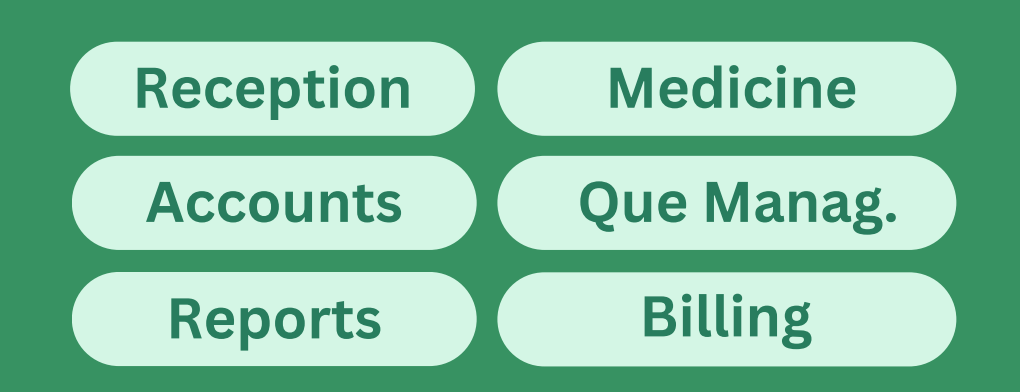

### Future of Software Solutions with LeafTech

| WEBSITE                                                                                                    | SOFTWARE                                                                                                    | MOBILE APPLICATIONS<br>DEVELOPMENT                                       | BRANDING                                                                          | VIDEO MAKING<br>& PHOTOGRAPHY                                                                                                    | DIGITAL MARKETING                                                        |
|----------------------------------------------------------------------------------------------------|----------------------------------------------------------------------------------------------------|--------------------------------------------------------------------------|-----------------------------------------------------------------------------------|----------------------------------------------------------------------------------------------------|--------------------------------------------------------------------------|
| <ol> <li>Static</li> <li>Dynamic</li> <li>E-Commerce</li> <li>Online ERP</li> <li>CRM</li> <li>CMS</li> </ol> | <ol> <li>Network</li> <li>Stand Alone</li> <li>ERP</li> <li>Custmised</li> <li>Electronic</li> <li>Device Interface</li> </ol> | 1. Android<br>2. IOS<br>3. Windows<br>4. Hybrid<br>5. Web U<br>Interface | 1. Logo<br>2. Presnetation<br>3. Stationary<br>4. Clothing<br>5. Email<br>Designs | <ol> <li>Short Films</li> <li>Presentation</li> <li>Candid Photo.</li> <li>Product Photo.</li> <li>Factory Photo.</li> <li>WildLife Photo.</li> </ol> | 1. Social Media<br>2. Email<br>3. SMS<br>4. SEO<br>5. Content<br>Designs |

## Get in Touch

We're just a message away! Reach out to us via phone, email, or the contact form below. Our dedicated team of experts is ready to assist you with your inquiries and provide tailored solutions that meet your specific needs.

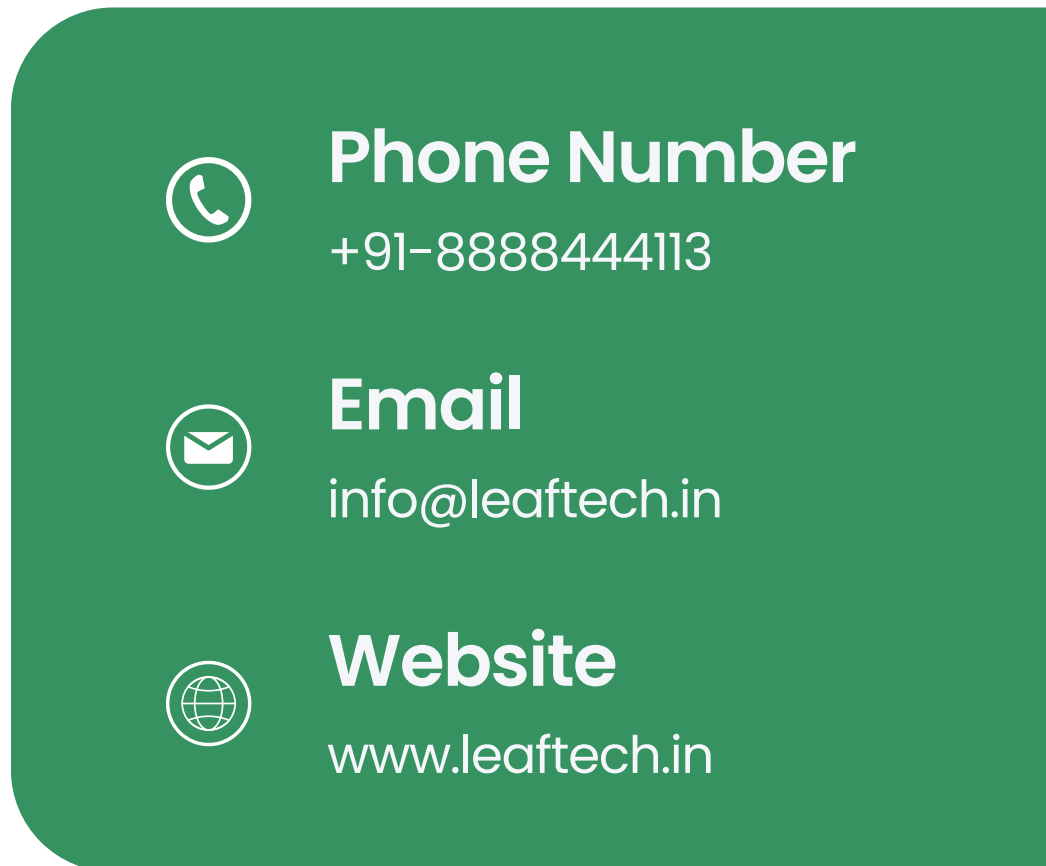

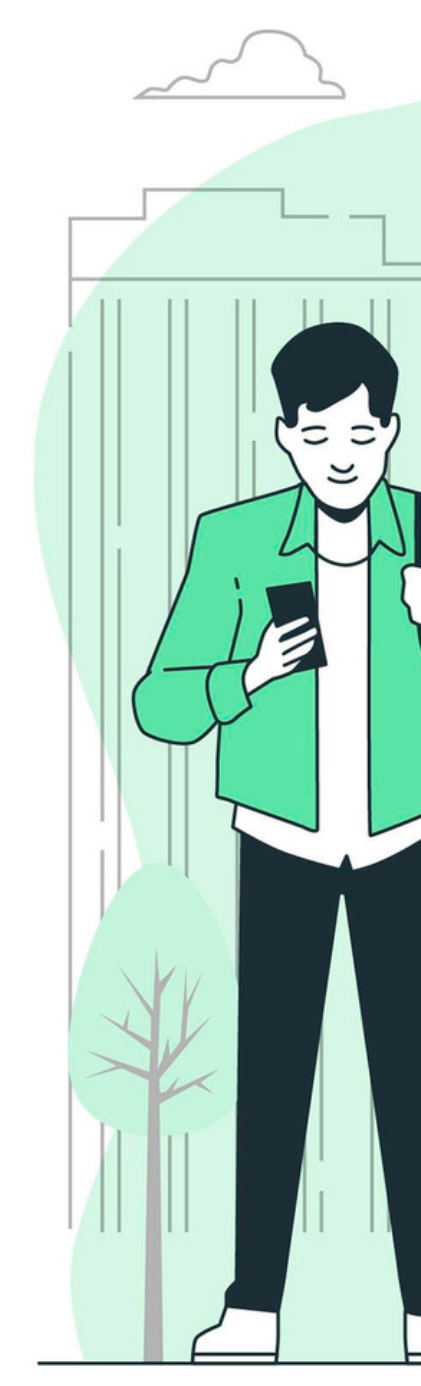

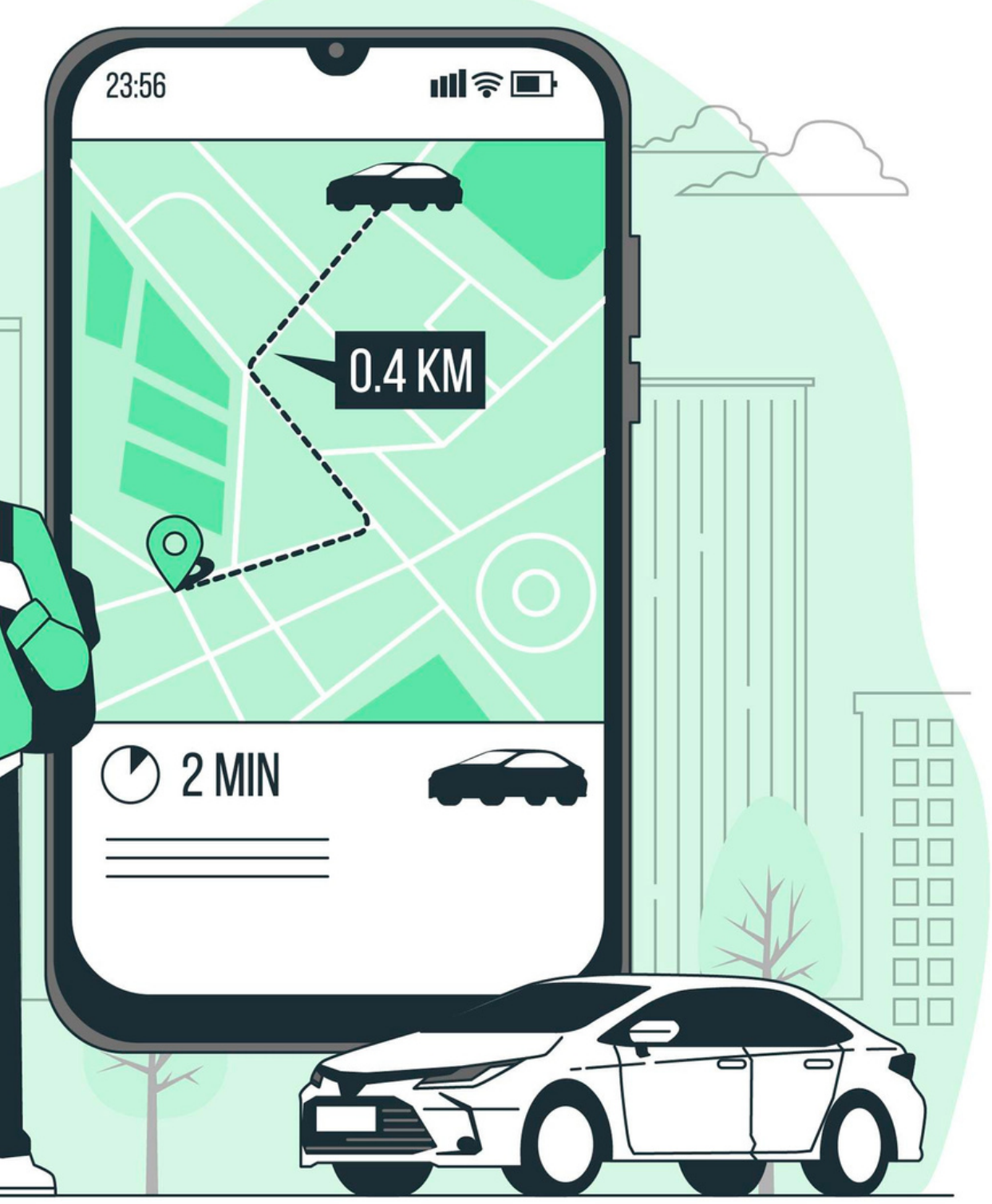